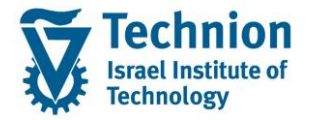

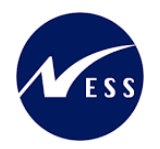

# מדריך למשתמש: נתוני אב של מלגות

עמוד 1 מתוך 45 עמודים כל הזכויות שמורות, אין לעשות כל פעולה ביצירה, להעתיק, לצלם או לצטט, ללא הסכמה מראש ובכתב מטעם הטכניון מכון טכנולוגי לישראל ©

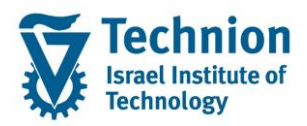

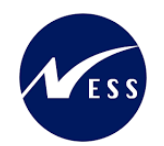

## <u>תוכן עניינים</u>

| 3  | תיאור כללי של המסמך                     | .1    |
|----|-----------------------------------------|-------|
| 3  | סמלים מוסכמים בחוברת                    | .2    |
| 4  | הגדרת ישויות ומילון מונחים              | .3    |
| 5  | פירוט פרקי המדריך                       | .4    |
| 5  | סקירה כללית של התהליך                   | 4.1.  |
| 6  |                                         | 4.2.  |
| 9  | סוג מידע 1000 אובייקט                   | 4.3.  |
| 11 | סוג מידע 1001 יחסים                     | 4.4.  |
| 13 | סוג מידע 1002 תיאור                     | 4.5.  |
| 15 | סוג מידע 9760 נתוני מלגה כלליים         | 4.6.  |
| 18 | סוג מידע 9761 נתוני מלגה כספיים         | 4.7.  |
| 23 | סוג מידע 9762 תהליך בקשה ואישור של מלגה | 4.8.  |
| 26 | סוג מידע 9763 אורך זכאות למלגה          | 4.9.  |
| 28 | סוג מידע 9764 פסילת מלגות               | 4.10. |
| 30 | סוג מידע 9765 דרישות קדם וולידציות      | 4.11. |
| 33 | סוג מידע 9767 פירוט סקטוריאלי           | 4.12. |
| 36 | סוג מידע 9768 תכתובות                   | 4.13. |
| 38 | סוג מידע 9769 מאפייני מלגות ת.מתקדמים   | 4.14. |
| 42 | סוג מידע 9770 מגבלות נוכחות והעסקה      | 4.15. |
| 44 | תחזוקת טבלאות תשתית וקודי אחראים        | 4.16. |

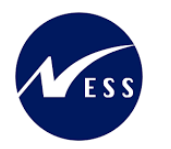

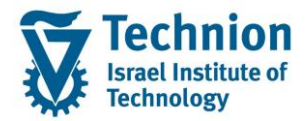

# 1. <u>תיאור כללי של המסמך</u>

חוברת זו נכתבה במטרה לשמש כמדריך למשתמש בעת תפעול מערכת ה-SAP במסגרת פרויקט משכל, ולהנחות את תהליך הביצוע של פעילויות העבודה השוטפות בעבודה היומיומית במערכת ה-SAP.

חוברת זו היא מדריך לעבודה בנושא תחזוקת נתוני חקירות בתיק הסטודנט

בחוברת מספר פרקים, כל פרק מתחיל בתיאור התהליך כפי שמתבצע בעבודה השוטפת ולאחר מכן מפורט התהליך כפי שמתבצע טכנית במערכת ה-SAP.

הערה:

הפניה בחוברת זו הנה בלשון זכר, אך היא מיועדת לכולם. השימוש בלשון זו נעשה מטעמי נוחות בלבד.

# 2. סמלים מוסכמים בחוברת

לאורך החוברת יופיעו מספר סמלים ומוסכמות כתיבה:

- תפריטים: מופיעים בגופן מודגש. לציון מעבר בהיררכיה של תפריטים מופיע כותרת התפריט בגופן מודגש ואחריו והמציין את המעבר לתפריט הבא.
  - טרנזקציה (קוד פעולה): תופיע בסוגריים, בסוף מסלול התפריטים.
    - לחצנים: מופיעים בגופן מודגש ותמונה.
    - כותרת פרק: מופיעה בגופן מודגש ומוגדל בתוך מסגרת.
  - כותרת סעיף בפרק מופיעה בגופן מודגש ומוגדל בתוך מסגרת, אך קטן מכותרת פרק, וכוללת את מספר הפרק.
    - סטאטוס שדה: לשדה שלושה מצבי הזנה במסך:
    - חובה: יש להזין שדה זה על-מנת להמשיך בתהליך.
- ס **רשות:** אפשרי להזין שדה זה, אך אי הזנתו אינה מעכבת את המשך התהליך. מומלץ להזין כמה שיותר שדות כדי להקל על חיפוש וחיתוך הנתונים בשלב מאוחר יותר.
  - אוטומטי: שדות המוזנים על-ידי המערכת לאחר ביצוע פעולה מסוימת. לא להזנת המשתמש. 💿
  - חלקי המסך בלוקים: כאשר המסך מחולק למספר חלקים, כל חלק נקרא 'בלוק'. בהנחיות לפעולה, תופיע הפנייה לבלוק המתאים.

|                         | לימוד         | ד TDD(1)/400 חישוב שכר TDD                 | ]                             |
|-------------------------|---------------|--------------------------------------------|-------------------------------|
| 🖳 🕜 i 🗔 🥃 i 🖨 🖨 🗇 👘 🖨 i | 😠 🔕 🔊         |                                            |                               |
|                         |               | חישוב שכר לימוד                            |                               |
|                         |               | i 🕂 🐼                                      |                               |
|                         |               | סטודנט                                     | בלוק בחירת אוכלוסיית סטודנטים |
| <b>i</b>                |               | שיטת בחירה                                 |                               |
|                         |               | וריאנט בחירה                               |                               |
|                         |               | פרמטרים                                    | בלוק הגדרת פרמטרי ריצה        |
| <b>.</b>                | 2 נתוני לימוד | בסיס חישוב                                 |                               |
| יןי                     | 1 קדם-אקדמ    | מצב עיבוד                                  |                               |
| 03                      | 3.12.2020     | תאריך חישוב                                |                               |
|                         |               | מפתח תקופה                                 |                               |
|                         |               |                                            |                               |
|                         |               | אפשרויות נוספות                            | בלוק אפשרויות נוספות          |
|                         |               | <u> </u>                                   |                               |
|                         |               | <ul> <li>הצגת תוצאות לפני רישום</li> </ul> |                               |
|                         |               | א הצג יומן יישום 🖌                         |                               |
|                         |               |                                            |                               |

 סעיפי הסבר: סעיפים שרוצים להדגיש חשיבות של נושא יכולים להיות מסוג "שים לב" או "טיפ" והם מופיעים תמיד במסגרת ובצורה שמובאת להלן.

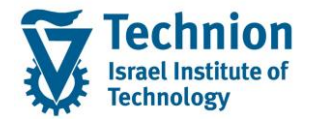

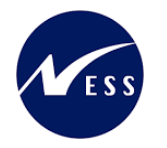

שים 🎔 - לפניך נושא בעל חשיבות

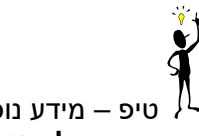

טיפ – מידע נוסף או דרך נוספת לבצע את אותה פעולה. לדוגמא: כדאי לשמור טרנזקציות שימושיות ברשימת המועדפים.

- תזכורת לכללי ניווט בסיסיים:
- . לאחר בחירה בתיקייה מבוקשת יש ללחוץ פעמיים ברציפות על התיקייה הנבחרת.
- למעבר בהיררכית התפריטים יופיעו שמות המסכים וחיצים, החיצים מסמלים את המעבר בין המסמכים. לדוגמא
   חשבונאות ו ניהול נדל"ן גמיש ו נתוני אב ו נווט נדל"ן
  - ניתן לעבור גם על ידי הזנת קוד טרנזקציה רצויה בתיבת ההזנה
     להמשך.

# והקשה על Enter או

**RE80** 

Ø

# 3. הגדרת ישויות ומילון מונחים

| תיאור                                                                                          | מינוח             |
|------------------------------------------------------------------------------------------------|-------------------|
| הישות המרכזית במודול ה-SLCM המייצגת את האדם הלומד בטכניון.                                     | סטודנט            |
| לפי החלטת הטכניון סטודנט ייוצג ע"י מפתח חד חד ערכי לכל אורך חייו, ולכל תקופות וסוגי לימודיו    |                   |
| בטכניון.                                                                                       |                   |
| עבור סטודנט מנוהל מידע אישי, ארגוני, מידע על תכניות הלימוד וכו'.                               |                   |
| סוג מידע הוא קבוצת נתונים המתארים אובייקטים מסוימים. זהו מונח מעולם ה-HR ובכללו מודול ה-       | oוג מידע Infotype |
| SLCM המנהל את הסטודנטים ואובייקטים נוספים כמו לוח שנה אקדמי, תכנית לימוד, מודולים וכו'.        |                   |
| לכל סוג מידע מוקצית טבלה ובה נשמרים הנתונים.                                                   |                   |
| לכל סוג מידע מוגדר מהם השדות הכלולים בו, לאיזה אובייקטים הוא יכול להיות משויך, מהן מגבלות      |                   |
| הזמן שבו מבחינת קיום הרשומות בתוכו וכו'.                                                       |                   |
| . קיימים סוגי מידע סטנדרטיים רבים במערכת, ניתן להרחיב סוגי מידע סטנדרטיים או ליצור סוגי מידע Z |                   |
| במסגרת עולם ה-HR ובכללו מודול ה-SLCM, קיימים סוגי אובייקטים רבים המייצגים את הישויות           | סוג אובייקט       |
| השונות במערכת, לדוגמה:                                                                         |                   |
| • סטודנט                                                                                       |                   |
| <ul> <li>תכנית לימוד</li> </ul>                                                                |                   |
| <ul> <li>מודול (קורס)</li> </ul>                                                               |                   |
| עבור עולם המלגות, נוצרו 2 אובייקטים עליהם יוסבר בסעיפים הבאים: מלגה, פרוטוטייפ של מלגה         |                   |
| מלגה, כשמה כן היא, אובייקט המוקם במערכת ומייצג מענק כספי שמקבל הסטודנט עבור שכר לימוד          | מלגה              |
| או הוצאות מחיה בהתאם לתנאים מסוימים                                                            |                   |
| המלגה היא סוג אובייקט ZS, ולה מוגדרים מספר Infotypes (סוגי מידע), המתארים אותה מהיבטים         |                   |
| שונים, לדוגמה:                                                                                 |                   |
| <ul> <li>היבטים כספיים</li> </ul>                                                              |                   |
| <ul> <li>מכתבי תודה</li> </ul>                                                                 |                   |
| <ul> <li>מגבלות העסקה</li> </ul>                                                               |                   |
| קיימות מלגות רבות הדומות מאוד בתכונותיהן למלגות אחרות. על מנת לחסוך תחזוקה, ניתן להגדיר        | פרוטוטייפ של מלגה |
| סוג אובייקט נוסף ZT, המייצג פרוטוטייפ. ניתן לקשרו לאובייקט המלגה ובכך "לחסוך" תחזוקה של        |                   |
| נתונים.                                                                                        |                   |
| נתון המתוחזק באובייקט הפרוטוטייפ יהיה חלש יותר במידה ויימצא נתון מקביל ברמת אובייקט            |                   |
| המלגה.                                                                                         |                   |

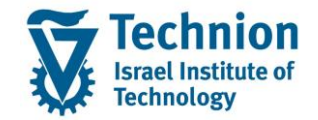

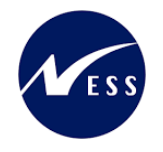

# 4. פירוט פרקי המדריך

# 4.1. סקירה כללית של התהליך

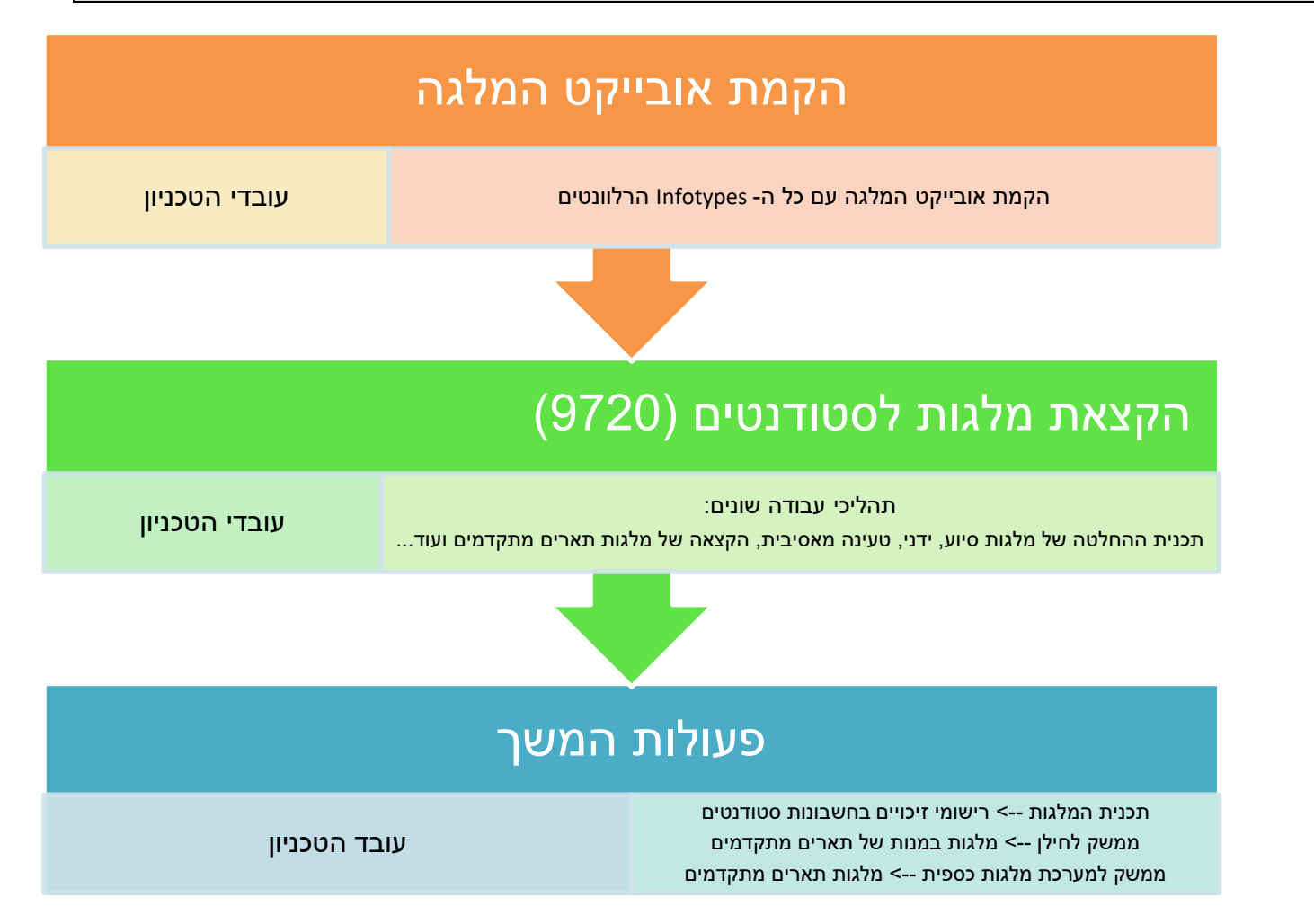

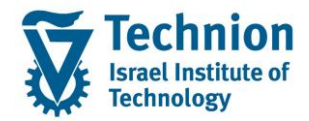

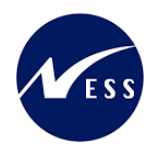

# 4.2. כללי

# ZCM\_SCHL\_PP01\_ZS תחזוקת המלגות מתבצעת בטרנזאקציה מרכזית

#### ייפתח המסך הבא:

|                          |           |        |          |                                                                   |          | אחזקת אובייקט                  |
|--------------------------|-----------|--------|----------|-------------------------------------------------------------------|----------|--------------------------------|
|                          |           |        |          | הפעולות השונות                                                    | כפתורי ו | 🌂 🔬   💼 見 🗊 🕼 🥒 📋 🦻            |
|                          |           |        |          | -<br>קביעת האובייקט לטיפול                                        |          | 🖘 之 ا 📩 ★ 擒 ا 🔇 🛳<br>חיפוש לפי |
|                          |           | •<br>• |          | גירסה מתוכננת 10 תכנון נוכחי<br>סוג אובייקט Z5 מלגה/פטור/כלי סיוע |          |                                |
|                          |           |        |          | יזיהוי אובייקט<br>קיצור אובייקט                                   |          |                                |
|                          |           |        | ה        | פעיל מתוכנן מוגש מאושר נדח                                        |          |                                |
| 1                        | תקופת זמן |        | <b>д</b> | שם סוג מידע                                                       |          |                                |
| ה                        | תקופו 💿   | *      |          | אובייקט                                                           |          |                                |
| 31.12.9999 עד 11.12.2022 | מ-        |        |          | יחסים                                                             |          |                                |
| שבוע נוכחי 🔿             | היום 🔘    |        |          | תיאור                                                             |          |                                |
| חודש נוכחי               | הכול      |        |          | נתוני מלגה כלליים                                                 |          |                                |
| יך נוכחי 🕐 שבוע אחרון    | מתאר 🔿    |        |          | נו וני מלגה כטפיים<br>תהלוב בהשה אמשוב של מלנה                    |          |                                |
| אריך נוכחי 🔿 חודש אחרון  | עד תי 🔾   |        |          | ז נולין בקשה אישוי של מלגה                                        |          |                                |
| שנה נוכחית 🔾             |           |        |          | פסילת מלגות                                                       |          |                                |
|                          | <b>F</b>  | -      |          | דרישות קדם וולידציות                                              |          |                                |
|                          |           | Ŧ      |          | פירוט סקטוריאלי                                                   |          |                                |
| פה                       | מפתח התקו |        |          | סוגי המידע הזמינים לתחזוקה                                        |          |                                |
|                          |           |        |          |                                                                   |          |                                |

(1) ק<u>ביעת האובייקט לטיפול:</u>

| ουυυο      | הסבר                                                          | שדה           |
|------------|---------------------------------------------------------------|---------------|
| חובה (סגור | פרמטר של המערכת – תמיד 01 תכנון נוכחי                         | גרסה מתוכננת  |
| להזנה)     |                                                               |               |
| חובה (סגור | סוג האובייקט המטופל                                           | סוג אובייקט   |
| להזנה)     | טרנזאקציה זו פותחה במיוחד כך שתוכל לטפל אך ורק בסוג אובייקט   |               |
|            | ZS                                                            |               |
| חובה       | קוד האובייקט בו נרצה לטפל                                     | זיהוי אובייקט |
|            | במידה ורוצים להקים מלגה חדשה – יש להשאיר שדה זה ריק           |               |
|            | במידה ורוצים לתחזק מלגה קיימת – יש לבחור את קוד האובייקט מבין |               |
|            | אלו הקיימים                                                   |               |
| הצגה בלבד  | תיאור קצר של האובייקט שנבחר                                   | קיצור אובייקט |

## (2) תקופת זמן:

במסכון זה ניתן לבחור את טווח הזמן שבו מוצגים הנתונים של ה-Infotypes שייבחרו

## (3) סוגי המידע הזמינים לתחזוקה:

## להלן רשימת סוגי המידע הזמינים, פירוט של כל אחד מהם נמצא בהמשך המדריך למשתמש

| הסבר                                      | תיאור סוג מידע    | קוד סוג מידע |
|-------------------------------------------|-------------------|--------------|
| סוג המידע הבסיסי ביותר המגדיר את עצם קיום | אובייקט           | 1000         |
| האובייקט. בלעדיו האובייקט לא מתקיים       |                   |              |
| סוג מידע המגדיר קשרים של האובייקט המתוחזק | יחסים             | 1001         |
| לאובייקטים אחרים במערכת                   |                   |              |
| סוג מידע המגדיר תיאור ארוך לאובייקט       | תיאור             | 1002         |
| סוג מידע המאגד נתונים כלליים על המלגה     | נתוני מלגה כלליים | 9760         |

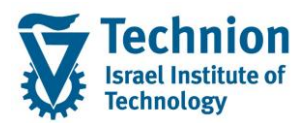

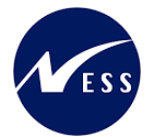

| הסבר                                             | תיאור סוג מידע            | קוד סוג מידע |
|--------------------------------------------------|---------------------------|--------------|
| סוג מידע המאגד נתונים בספיים על המלגה,           | נתוני מלגה בספיים         | 9761         |
| המשפיעים בעיקר על תכנית המלגות הרושמת זיכויים    |                           |              |
| בחשבונות סטודנטים                                |                           |              |
| סוג מידע המאגד נתונים אינפורמטיביים הקשורים      | תהליך בקשה ואישור של מלגה | 9762         |
| לתהליך הבקשה והאישור של המלגה                    |                           |              |
| סוג מידע המאגד נתונים אינפורמטיביים לאורך הזכאות | אורך זבאות למלגה          | 9763         |
| של המלגה                                         |                           |              |
| סוג מידע המאפשר פסילת מלגות אחרות בעת הקצאת      | פסילת מלגות               | 9764         |
| מלגה זו לסטודנט                                  |                           |              |
| סוג מידע המאפשר להגדיר באופן פרמטריאלי ולידציות  | דרישות קדם וולידציות      | 9765         |
| שונות שיחולו בעת הקצאת מלגה זו לסטודנט           |                           |              |
| סוג מידע המגדיר לאילו סקטורים היא רלוונטית       | פירוט סקטוריאלי           | 9767         |
| סוג מידע המגדיר מהן התכתובות אותן חייב הסטודנט   | תכתובות                   | 9768         |
| להשלים                                           |                           |              |
| סוג מידע המגדיר תכונות הקשורות למלגות של ביה"ס   | מאפייני מלגות ת.מתקדמים   | 9769         |
| לתארים מתקדמים                                   |                           |              |
| סוג מידע המגדיר מגבלות נוכחות והעסקה למלגות של   | מגבלות נוכחות והעסקה      | 9770         |
| ביה"ס לתארים מתקדמים                             |                           |              |

:ספתורי הפעולות השונות (4)

ניתן לבצע את הפעולות הבאות:

- 🖄 מעבר למצב של עדכון/תצוגה
- אדשה Infotype 🖆 🔹
- קיימת Infotype 🔪 🔹
- קיימת Infotype אנת רשומת 😚 🔹
- העתקת רשומת Infotype מקיימת לחדשה 🛄
- קיימת Infotype 📴 תחימת תוקף (תאריך סיום) של רשומת
  - 🛅 מחיקת רשומת Infotype קיימת
- 🙈 הצגת כל רשומות ה-Infotypes בתקופת הזמן שנבחרה

## על מנת להתחיל בתחזוקת Infotype מסוים, יש לסמן אותו ע"י לחיצה על הריבוע שלצידו ואז ללחוץ על כפתור הפעולה המתאים:

|   | נדחה | מאושר | מוגש      | מתוכנן      | פעיל    |
|---|------|-------|-----------|-------------|---------|
|   |      |       |           |             |         |
|   | σ    |       |           | וג מידע     | שם סו   |
|   |      |       |           | U           | אובייק  |
| - |      |       |           |             | יחסים   |
|   |      |       |           |             | תיאור   |
|   |      |       | [         | זלגה כלליינ | נתוני נ |
|   |      |       | ۵         | זלגה כספייו | נתוני נ |
|   |      | לגה   | שור של מי | בקשה ואיע   | תהליך   |
|   |      |       | ה         | כאות למלגו  | אורך ז  |
|   |      |       |           | נ מלגות     | פסילח   |
| - |      |       | ציות      | ת קדם ווליד | דרישוו  |
| Ŧ |      |       |           | סקטוריאלי   | פירוט   |

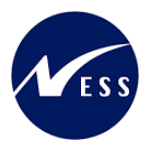

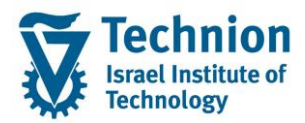

- שים 🎔 לסוגי המידע השונים מספר תפקידים משמעותיים:
- נתונים אינפורמטיביים, על מנת שלא לשמור "תורה שבעל פה" אלא לאפשר תיעוד במערכת מרכזית
  - נתונים המשפיעים על אופן יצירת הקצאת המלגה לסטודנט
- נתונים המשפיעים על פעולות המשך כמו תכנית המלגות, ממשק לחילן, ממשק למערכת המלגות הכספית
  - נתונים המשפיעים על בקרות וחסימות בתהליכי העבודה השונים כמו מגבלות העסקה,
     פסילת מלגות
    - נתונים המשפיעים על איתור מועמדים למלגות כמו הפירוט הסקטוריאלי

בנוסף, קיימים מספר נתוני אב למלגה שלא ניתן לשנות מרגע שנוצרו הקצאות למלגה זו לסטודנטים, על מנת לשמור על עקביות במערכת.

לכן קיימת חשיבות רבה בתחזוקה מדויקת של נתוני האב

(5) תחזוקת אב טיפוס למלגה:

על מנת לחסוך בתחזוקה של כל סוגי המידע עבור מלגות דומות, ניתן להקים אובייקט של אב טיפוס, ולקשר אותו לאובייקט המלגה.

הקמת אב הטיפוס מתבצעת בטרנזאקציה דומה להקמת מלגה: ZCM\_SCHL\_PP01\_ZT

העיקרון המנחה הוא:

- אם קיים סוג מידע מסוים באובייקט המלגה ß הוא "חזק" יותר מזה של אב הטיפוס
- אם לא קיים סוג מידע מסוים באובייקט המלגה אך הוא קיים באב הטיפוס המקושר למלגה ß ייעשה שימוש בסוג המידע של אב הטיפוס
  - אם לא קיים בשניהם ß לא ייעשה שימוש בסוג מידע זה

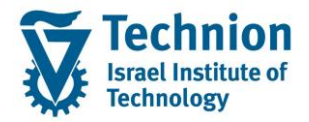

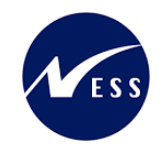

# 4.3. סוג מידע 1000 אובייקט

סוג מידע זה הוא הראשון והבסיסי ביותר – יצירתו גורמת לחילול מספר חד ערכי של אובייקט המלגה במערכת.

(1) יצירת רשומה:

| אחזקת אובייקט     |                   |                       |     |   |                  |               |
|-------------------|-------------------|-----------------------|-----|---|------------------|---------------|
| 🌂 🔬   📅 🗓 🗊 🎸 🥒 🗐 |                   |                       |     |   |                  |               |
|                   |                   |                       |     |   |                  |               |
| חיפוש לפי         |                   |                       |     |   |                  |               |
|                   | גירסה מתוכננת     | 01 תכנון נוכחי        |     | • |                  |               |
|                   | סוג אובייקט       | ZS מלגה/פטור/כלי סיוע |     | • |                  |               |
|                   | זיהוי אובייקט     |                       |     |   |                  |               |
|                   | קיצור אובייקט     |                       |     |   |                  |               |
|                   |                   |                       |     |   |                  |               |
|                   | פעיל מתוכנן       | מוגש מאושר נדחו       | ה   |   |                  |               |
|                   |                   |                       |     |   |                  |               |
|                   | שם סוג מידע       | _                     | σ 📘 |   | תקופת זמן        |               |
|                   | אובייקט           |                       |     |   | וקופה            |               |
|                   | יחסים             |                       |     |   | מ- 13.12.2022    | 31.12.9999 עד |
|                   | תיאור             |                       | -   |   | היום 🔿           | שבוע נוכחי 🔿  |
|                   | נתוני מלגה כלליים |                       |     |   | 🔿 הכול           | 🔿 חודש נוכחי  |
|                   | נתוני מלגה כספיינ | I                     |     |   | מתאריך נוכחי 🔘   | שבוע אחרון 🔿  |
|                   | תהליך בקשה ואיש   | וור של מלגה           |     |   | עד תאריך נוכחי 🔘 | חודש אחרון 🔾  |
|                   | אורך זכאות למלגו  | i                     |     |   |                  | שנה נוכחית 🔿  |
|                   | פסילת מלגות       |                       |     |   |                  |               |
|                   | דרישות קדם וולידו | ציות                  | -   |   | בחירה 📑          |               |
|                   | פירוט סקטוריאלי   |                       | r 📃 |   |                  |               |

יש להשאיר את זיהוי האובייקט ריק m B לסמן את סוג המידע וללחוץ על כפתור הפעולה של היצירה

ייפתח המסך הבא:

|              |                        |          |                    | אובייקט צור |
|--------------|------------------------|----------|--------------------|-------------|
|              |                        |          |                    | M 🚺 🗐 🔒     |
|              |                        |          | מלגה/פטור/כלי סיוע |             |
|              |                        | פעיל     | סטטוס תכנון        | חיפוש לפי   |
| מידע שינוי 😪 | 31.12.9999 עד 🗋 13.12. | 2022     | תוקף               |             |
|              |                        | _        |                    |             |
|              |                        |          |                    |             |
|              |                        |          | אובייקט            |             |
|              |                        | Ľ        | קיצור אובייקט      |             |
|              |                        |          | שם אובייקט         |             |
|              | •                      | HE עברית | מפתח שפה           |             |
|              |                        |          |                    |             |
|              |                        |          |                    |             |
|              |                        |          |                    |             |
|              |                        |          |                    |             |
|              |                        |          |                    |             |

#### הזן את הערכים הנדרשים:

| סטטוס | הסבר                    | שדה  |
|-------|-------------------------|------|
| חובה  | תאריכי תוקף של האובייקט | תוקף |
|       |                         |      |

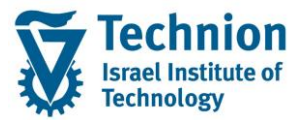

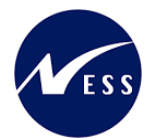

| סטטוס | הסבר                                                      | שדה           |
|-------|-----------------------------------------------------------|---------------|
|       | עבור מלגות הקיימות כבר היום במערכת יש לבחור תאריך התחלה   |               |
|       | 01.01.1900 ותאריך סיום 31.12.9999 וזאת על מנת לאפשר שימוש |               |
|       | באובייקט בתקופות זמן רחבות.                               |               |
|       |                                                           |               |
|       | אם קיימת מלגה חדשה הפעילה רק החל מתאריך מסוים וידוע ניתן  |               |
|       | להזין תאריך התחלה זה (רצוי תאריך עגול)                    |               |
|       |                                                           |               |
|       | חשוב! תאריכים אלו משמעותיים ביותר וחשוב שלא להשאיר את     |               |
|       | ברירת המחדל של התאריך הנוכחי                              |               |
| חובה  | שם מקוצר של המלגה                                         | קיצור אובייקט |
| רשות  | שם ארוך יותר של המלגה                                     | שם אובייקט    |
| חובה  | עברית                                                     | מפתח שפה      |

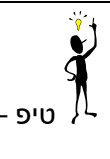

טיפ – בסוג מידע "נתוני מלגה כלליים" יוגדרו תיאורים ארוכים יותר למלגה בעברית 🙏 ובאנגלית כפי שיוסבר בהמשך

(2) עדכון/הצגת רשומה:

|                                                                                                    |                                                                                                    | אחזקת אובייקט                            |
|----------------------------------------------------------------------------------------------------|----------------------------------------------------------------------------------------------------|------------------------------------------|
|                                                                                                    |                                                                                                    | 🔨 🔬 l 📅 📴 🗊 🎸 🥒 l 🦻                      |
| רכה                                                                                                    | גירסה מתוכננת 10 תכנון נוכחי ▼<br>סוג אובייקט 25 מלגה/פטור/כלי סיוע<br>זיהוי אובייקט 50047082 מלגה לדוגמה להז                                                                                                    | (عليه) (الحرفي) الحرفي)<br>חיפוש לפי<br> |
| תקופת זמן                                                                                                    | קיצור אובייקט מלאה להדרכה<br>פעיל מתוכנן מוגש מאושר נדחה<br>שם סוג מידע ס.                                                                                                    |                                          |
| <ul> <li>תקופה</li> <li>מ- 14.12.2022 עד 19999</li> <li>היום - שבוע נוכחי</li> <li>הכול - חודש נוכחי</li> <li>מתאריך נוכחי - שבוע אחרון</li> <li>עד תאריך נוכחי</li> <li>שנה נוכחית</li> </ul> | אובייקט         יחסים         יחסים         תיאור         נתוני מלגה כלליים         נתוני מלגה כספיים         תהליך בקשה ואישור של מלגה         אורך זכאות למלגה         פסילת מלגות         בסילת מלגות         פירוט סקטוריאלי |                                          |

יש לחפש את מס' האובייקט של המלגה אותה רוצים לעדכן ß לסמן את סוג המידע וללחוץ על כפתור הפעולה הרלוונטי לעדכון

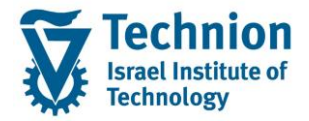

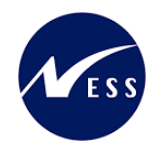

# 4.4. סוג מידע 1001 יחסים

כמוסבר לעיל, קיימת אפשרות להקמת אובייקט מסוג אב טיפוס של מלגה. על מנת לקשר אותו למלגה, יש להשתמש בסוג מידע 1001 **יחסים**.

|                                                          | - 🎔 שים                                      |
|----------------------------------------------------------|----------------------------------------------|
| זב טיפוס של מלגה למלגה, רק אם לשניהם מוגדר סוג מידע 9760 | ניתן להגדיר יחסים בין א<br>נתוני מלגה כלליים |

(1) יצירת רשומה:

| <ul> <li></li></ul>                                                                                                    |              |            |          |       |       |                       |                   | אחזקת אובייקט         |
|----------------------------------------------------------------------------------------------------|--------------|------------|----------|-------|-------|-----------------------|-------------------|-----------------------|
| שולפי<br>שלפי<br>שלפי<br>שלפי<br>שלפי<br>שלפי<br>שלפי<br>שולפי<br>שולי<br>שולפי<br>שולפי<br>שולפי<br>שולפי<br>שולפי<br>שולי<br>שולפי<br>שולפי<br>שולפי<br>שולי<br>שולי<br>שולי<br>שול שולפי<br>שול שולי<br>שול שולפי<br>שול שולפי<br>שולי<br>שול שולפי<br>שול שולפי<br>שול שולפי<br>שול שול שול שולי<br>שול שול שול שול שול שול שול שול שול שול |              |            |          |       |       |                       |                   | 🌂 🔬 l 💼 📴 🗊 🎸 🥒 l l 🤅 |
| ש לפי<br>גירסה מתוכננת 10 תכנון נוכחי ▼<br>סוג אובייקט 25 מלגה/פטור/כלי סיוע ▼<br>זיהוי אובייקט 25 מלגה לדוגמה להדרכה<br>קיצור אובייקט מלגה להדרכה<br>פעיל מתוכנן מוגש מאושר נדחה<br>פעיל מתוכנן מוגש מאושר נדחה<br>אובייקט מרוכה<br>אובייקט מי 2002 11 מין סיוע ▼<br>מי 2002 11 11 עד 1999<br>מי 2002 11 11 עד 1999<br>מי 2002 11 11 עד 1999<br>מי 2002 11 11 עד 1999<br>מי 2002 11 11 עד 1999<br>מין 2002 11 11 עד 1999<br>מין 2002 11 11 μד 1999<br>מין 2002 11 μד 1999<br>מין 2002 11 μт 1999<br>מין 2002 11 μт 1999<br>מין 2002 11 μт 1999<br>מין 2002 11 μт 1999<br>מין 2002 11 μт 1999<br>מין 2002 11 μт 1999<br>מין 2002 11 μт 1999<br>מין 2002 11 μт 1999<br>מין 2002 11 μт 1999<br>מין 2002 11 μт 1999<br>מין 2002 11 μт 1999<br>מין 2002 11 μт 199                                                                                                    |              |            |          |       |       |                       |                   |                       |
| גירסה מתוכננת 10 תכנון נוכחי<br>סוג אובייקט 25 מלגה/פטור/כלי סיוע<br>זיהוי אובייקט 25 מלגה לדוגמה להדרכה<br>קיצור אובייקט מלגה להדרכה<br>פעיל מתוכנן מוגש מאושר נדחה<br>שם סוג מידע<br>אובייקט ס. התקופה<br>אובייקט מי מקופה<br>היום שבוע נוכחי<br>נתנני מלגה כלליים<br>נתנני מלגה כספיים<br>תהליך בקשה ואישור של מלגה                                                                                                    |              |            |          |       |       |                       |                   | פוש לפי               |
| סוג אובייקט 25 מלגה/פטור/כלי סיוע ▼<br>זיהוי אובייקט 50047082 מלגה לדוגמה להדרכה<br>קיצור אובייקט מלגה להדרכה<br>פעיל מתוכנן מוגש מאושר נדחה<br>שם סוג מידע ס.<br>קופת זמן<br>אובייקט עד מקופה<br>היום שבוע נוכחי<br>נתוני מלגה כלליים<br>נתוני מלגה כספיים<br>תהליך בקשה ואישור של מלגה                                                                                                    |              |            |          | •     |       | 01 תכנון נוכחי        | גירסה מתוכננת     |                       |
| זיהוי אובייקט 2504708 מלגה לדוגמה להדרכה<br>קיצור אובייקט מלגה להדרכה<br>פעיל מתוכנן מוגש מאושר נדחה<br>שם סוג מידע ס.<br>קופת זמן<br>אובייקט פריקט<br>ורחסים<br>נתני מלגה כלליים<br>נתני מלגה כספיים<br>תהיום שבוע צוכחי<br>מתאריך נוכחי שבוע אחרון<br>תהיוך בקשה ואישור של מלגה                                                                                                    |              |            |          | *     |       | ZS מלגה/פטור/כלי סיוע | סוג אובייקט       |                       |
| קיצור אובייקט מלגה להדרכה<br>פעיל מתוכנן מוגש מאושר נדחה<br>שם סוג מידע ס.<br>אובייקט ס.<br>חסים מי 2002.111 עד 19999.<br>היום שבוע נוכחי<br>תיאור<br>תיאור<br>מים לעומי<br>מים לעומי<br>למים לגר<br>למים לגר<br>למים לגר<br>למים לגר<br>למים לגר<br>למים לגר<br>למים לגר<br>למים לגר<br>למים לגר<br>למים לגר<br>למים לגר<br>למים לגר<br>למים לגר<br>לגר<br>למים לגר<br>לגר<br>לגר<br>לגר<br>לגר<br>למי<br>לגר<br>למים לגר<br>לגר<br>לגר<br>לגר<br>לגר<br>לגר<br>לגר<br>לגר<br>לגר<br>לגר                                                                                                    |              |            | רכה      | ו להד | דוגמה | 50047082 מלגה לו      | זיהוי אובייקט     |                       |
| פעיל       מתוכנן       מוגש       מאושר       נדחה         שם סוג מידע       ס.       חקופת זמן         אובייקט       ה       הקופה         וחסים       היום       שבוע נוכחי         היום       הכול       חודש נוכחי         נתוני מלגה כלליים       הכול       חודש נוכחי         תהליך בקשה ואישור של מלגה       עד תאריך נוכחי       חודש אחרון                                                                                                    |              |            |          |       |       | מלגה להדרכה           | קיצור אובייקט     |                       |
| وעיל       מתוכנן       מוגש       מאושר       נדחה         שם סוג מידע       ס.       חקופת זמן         אובייקט       ה       חקופה         חסים       מ-       2022.111         חסים       היום       שבוע נוכחי         מילעור       היום       שבוע נוכחי         מילעור       היום       שבוע נוכחי         מילעור       היום       שבוע נוכחי         מילעור       היום       שבוע נוכחי         מילעור       היום       שבוע נוכחי         מילעור       היום       שבוע נוכחי         מילעור       מראריך נוכחי       שבוע אחרון                                                                                                    |              |            |          |       |       |                       |                   |                       |
| سو ماید מידע       م.       آ       مواפת זמן         ساما ماید شری       م.       آ       م.       آ         المان       أ       م.       آ       آ         أمان       أ       م.       أ       أ       أ         أمان       أ       م.       أ       أ       أ       أ         أمان       أ       أ <td< td=""><td></td><td></td><td></td><td></td><td>ה</td><td>מוגש מאושר נדח</td><td>פעיל מתוכנן</td><td></td></td<>                                                                                                    |              |            |          |       | ה     | מוגש מאושר נדח        | פעיל מתוכנן       |                       |
| سو ما ما منات سرافرا ما راماند       سوافرا ما راماند         سامات سرافرا ما راماند       سرافرا ما راماند         سامات سرافرا ما راماند       سرافرا ما راماند         سرافرا ما راماند       سرافرا ما راماند                                                                                                    |              |            |          |       |       |                       |                   |                       |
| بالבייקט       • • • • • • • • • • • • • • • • • • •                                                                                                    |              | ון         | תקופת זמ |       | σ     |                       | שם סוג מידע       |                       |
| וחסים       וחסים     מ-     14.12.2022     עד     9999       תיאור     היום     שבוע נוכחי       נתוני מלגה כלליים     הכול     חודש נוכחי       נתוני מלגה כספיים     מתאריך נוכחי     שבוע אחרון       תהליך בקשה ואישור של מלגה     עד תאריך נוכחי     חודש אחרון                                                                                                    |              | ה          | תקופ 💿   | -     | 1     |                       | אובייקט           |                       |
| תיאור       תיאור         נתוני מלגה כלליים       היום         נתוני מלגה כלליים       הכול         נתוני מלגה כספיים       מתאריך נוכחי         תהליך בקשה ואישור של מלגה       עד תאריך נוכחי                                                                                                    | 31.12.9999 т | 14.12.2022 | מ-       | -     |       |                       | וחסים             |                       |
| دراند شاهد درخانیت       دران مالت و ادامی         دراند شاهد درخانیت       شریک درانیت         دراند شاهد درخانیت       شریک درانیت         دراند شاهد درخانیت       سالت و ادامی         دراند شاهد درخانیت       سالت و ادامی         دراند شاهد درخانیت       سالت و ادامی         دراند شاهد درخانیت       سالت و ادامی         دراند شاهد در سالت و ادامی       سالت و ادامی         در در سالت و ادامی       سالت و ادامی         در در سالت و ادامی       سالت و ادامی <td>שבוע נוכחי 🤇</td> <td></td> <td>היום 🔘</td> <td></td> <td></td> <td></td> <td>תיאור</td> <td></td>                                                                                                    | שבוע נוכחי 🤇 |            | היום 🔘   |       |       |                       | תיאור             |                       |
| נתוני מלגה כספיים מתאריך נוכחי שבוע אחרון                                                                                                    | חודש נוכחי 🤇 |            | הכול 🔘   |       |       |                       | נתוני מלגה כלליים |                       |
| תהליך בקשה ואישור של מלגה 💫 👘 עד תאריר נוכחי 🕐 חודש אחרונ                                                                                                    | שבוע אחרון ( | ריך נוכחי  | מתאו 🔘   |       |       | [                     | נתוני מלגה כספיינ |                       |
|                                                                                                    | חודש אחרון ( | אריך נוכחי | עד ח 🔿   |       |       | ור של מלגה            | תהליך בקשה ואיש   |                       |
| אורך זכאות למלגה                                                                                                    | שנה נוכחית 🤇 | )          |          |       |       | ī                     | אורך זכאות למלגו  |                       |
| פסילת מלגות                                                                                                    |              |            |          |       |       |                       | פסילת מלגות       |                       |
| דרישות קדם וולידציות                                                                                                    |              | בחירה      |          | -     |       | ציות                  | דרישות קדם וולידי |                       |
| פירוט סקטוריאלי                                                                                                    |              |            |          | Ŧ     |       |                       | פירוט סקטוריאלי   |                       |

יש לחפש את מס' האובייקט של המלגה אותה רוצים לעדכן ß לסמן את סוג המידע וללחוץ על כפתור היצירה

ייפתח המסך הבא:

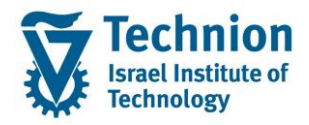

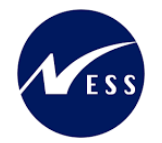

|              |                                                                          |                                             | יחסים צור                                            |
|--------------|--------------------------------------------------------------------------|---------------------------------------------|------------------------------------------------------|
|              |                                                                          |                                             | יחסים מותרים 🔀 📘 ફ                                   |
| מידע שינוי 🛠 | מלגה להדרכה מלגה לדוגמה להדרכה<br>פעיל<br>14.12.2022 14.10 עד 14.12.2022 | מלגה/פטור/כלי סיוע<br>סטטוס תכנון<br>תקף מ- | ריפוש לפי און אין אין אין אין אין אין אין אין אין אי |
|              |                                                                          | יחסים<br>קשר/סוג קשר                        |                                                      |
|              |                                                                          | אובייקט קשור                                |                                                      |
| <b>•</b>     |                                                                          | סוג של אובייקט מקושר                        |                                                      |
|              |                                                                          | זיהוי של אובייקט מקושר                      |                                                      |
|              |                                                                          | קיצור                                       |                                                      |
|              |                                                                          | שם                                          |                                                      |
|              | *                                                                        | עדיפות                                      |                                                      |
|              | 0                                                                        | שקרו                                        |                                                      |

#### הזן <u>את הערכים הנדרשים:</u>

| סטטוס | הסבר                                                                                                    | שדה              |
|-------|----------------------------------------------------------------------------------------------------|------------------|
| חובה  | תאריכי תוקף של סוג המידע                                                                                                    | תוקף             |
|       | עבור מלגות הקיימות כבר היום במערכת יש לבחור תאריך התחלה<br>01.01.1900 ותאריך סיום 31.12.9999 וזאת על מנת לאפשר שימוש<br>בסוג המידע בתקופות זמן רחבות.<br>אם קיימת מלגה חדשה הפעילה רק החל מתאריך מסוים וידוע ניתן |                  |
|       | להזין תאריך התחלה זה (רצוי תאריך עגול)                                                                                                    |                  |
|       | חשוב! תאריכים אלו משמעותיים ביותר וחשוב שלא להשאיר את<br>בכובת המסדל של התאבור בנובחו                                                                                                    |                  |
| חורה  | בו יות המחוד של הונארין המוכחי<br>ניתו להזיו רק יחס אחד שהוגדר לאורייקנו המלגה:                                                                                                    | קשר/סוג קשר      |
|       |                                                                                                    |                  |
|       | יחסי שם יחס                                                                                                    |                  |
|       | יש לו מלגת אבטיפוס ZT1 🖪                                                                                                    |                  |
| חובה  | ניתן להזין רק סוג אחד של אובייקט מקושר:                                                                                                    | סוג של אובייקט   |
|       | ד אב טיפוס למלגה ▼                                                                                                    | מקושר            |
| חובה  | קוד האובייקט של אב הטיפוס של המלגה (פרוטוטייפ)                                                                                                    | זיהוי של אובייקט |
|       |                                                                                                    | מקושר            |
| תצוגה | שם מקוצר של האובייקט המקושר שהוזן                                                                                                    | קיצור            |
| תצוגה | שם של האובייקט המקושר שהוזן                                                                                                    | שם               |
| רשות  | לא רלוונטי – אין להזין ערך>                                                                                                    | עדיפות           |
| רשות  | <לא רלוונטי – אין להזין ערך>                                                                                                    | שקלול            |

## (2) עדכון/הצגת רשומה:

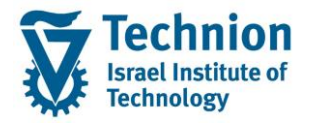

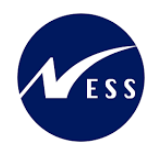

# 4.5. סוג מידע 1002 תיאור

סוג מידע זה הוא <u>אינפורמטיבי לחלוטין,</u> לצרכים פנימיים. ניתן להזין טקסט ארוך עם הסברים ומידעים שונים לגבי האובייקט. מכיוון שכך – הוא אינו חובה וניתן לפסוח עליו.

(1) יצירת רשומה:

|                               |       |      |                                |               | אחזקת אובייקט       |
|-------------------------------|-------|------|--------------------------------|---------------|---------------------|
|                               |       |      |                                |               | 🖄 🔬   📅 🗔 🗊 🎸 🥒   🦻 |
|                               |       |      |                                |               |                     |
|                               |       |      |                                |               | חיפוש לפי           |
|                               | •     |      | נ 01 תכנון נוכחי               | גירסה מתוכננת |                     |
|                               | •     |      | ZS מלגה/פטור/כלי סיוע          | סוג אובייקט   |                     |
| רכה                           | ו להד | וגמר | 50047082 מלגה לז               | זיהוי אובייקט |                     |
|                               |       |      | מלגה להדרכה                    | קיצור אובייקט |                     |
|                               |       |      |                                |               |                     |
|                               |       | ī    | מתוכנן מוגש מאושר נדחו         | פעיל מ        |                     |
|                               |       |      |                                |               |                     |
| תקופת זמן                     |       | σ    | ידע                            | שם סוג מיז    |                     |
| ו קופה                        | -     | *    |                                | אובייקט       |                     |
| מ- 14.12.2022 מ- מ-           |       |      | -                              | יחסים         |                     |
| היום 🔷 שבוע נוכחי             |       |      |                                | תיאור         |                     |
| הכול 🛛 🔿 חודש נוכחי           |       |      | ה כלליים                       | נתוני מלגה    |                     |
| מתאריך נוכחי 🔿 שבוע אחרון 🔾   |       |      | ה כספיים                       | נתוני מלגה    |                     |
| עד תאריך נוכחי 🕐 חודש אחרון 🔾 |       |      | ןשה ואישור של מלגה<br>– לייליי | תהליך בקי     |                     |
| שנה נוכחית 🔾                  |       |      | ת למלגה                        | אורך זכאוח    |                     |
|                               |       |      | גות.                           | פטילת מלג     |                     |
| בחירה 🖻                       | -     |      | ום ווליו ציות                  | חישות קו      |                     |
|                               | -     |      | · 7X· 110                      | 2010 010      |                     |
|                               |       |      |                                |               |                     |
|                               |       |      |                                |               |                     |

יש לחפש את מס' האובייקט של המלגה אותה רוצים לעדכן ß לסמן את סוג המידע וללחוץ על כפתור היצירה

#### ייפתח המסך הבא:

| Image: Second second seco |                        |                                                                             |                                                                        | ור צור                                   |
|----------------------------------------------------------------------------------------------------|------------------------|-----------------------------------------------------------------------------|------------------------------------------------------------------------|------------------------------------------|
| الای ( الا)       מלגה (פטור / כלי סיוע)       מלגה לדוגמה להדרכה         לפי       מטוס תכנון       פעיל         תיאור       עד 14.12.2022       יייייייייייייייייייייייייייייייייייי                                                                                                    |                        |                                                                             |                                                                        | 2 2 2 2 2                                |
| بریماد<br>סیג معودہ [<br>معودہ صعوفہ ] H עברית ◄<br>مریماد<br>کی 1 کے ای ای ای ای ای ای ای ای ای ای ای ای ای                                                                                                    | מידע שינוי \$יזי אינוי | אלגה להדרכה אלגה לדוגמה להדרכה פעיל [14.12.2022] 31.12.9999 עד [14.12.2022] | מלגה/פטור/כלי סיוע<br>סטטוס תכנון<br>תוקף                              | । <mark>।\$\\$ </mark> \$ \$<br>रेल्<br> |
|                                                                                                    |                        |                                                                             | תיאור<br>סוג משנה  <br>מפתח שפה HE עברית<br>תיאור<br>אבים סיים אויים ב |                                          |

עמוד 13 מתוך 45 עמודים

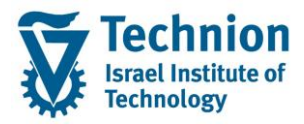

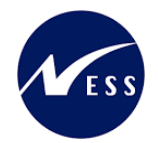

#### הזן את הערכים הנדרשים:

| סטטוס | הסבר                                                      | שדה      |
|-------|-----------------------------------------------------------|----------|
| חובה  | תאריכי תוקף של סוג המידע                                  | תוקף     |
|       |                                                           |          |
|       | עבור מלגות הקיימות כבר היום במערכת יש לבחור תאריך התחלה   |          |
|       | 01.01.1900 ותאריך סיום 31.12.9999 וזאת על מנת לאפשר שימוש |          |
|       | בסוג המידע בתקופות זמן רחבות.                             |          |
|       |                                                           |          |
|       | אם קיימת מלגה חדשה הפעילה רק החל מתאריך מסוים וידוע ניתן  |          |
|       | להזין תאריך התחלה זה (רצוי תאריך עגול)                    |          |
|       |                                                           |          |
|       | חשוב! תאריכים אלו משמעותיים ביותר וחשוב שלא להשאיר את     |          |
|       | ברירת המחדל של התאריך הנוכחי                              |          |
| חובה  | סוג התיאור שרוצים לתחזק                                   | סוג משנה |
|       | באם יבוצע שימוש בסוג מידע זה , מומלץ לסכם על סוג משנה אחד |          |
|       | שבו כולם יתחזקו את התיאור הארוך                           |          |
| חובה  | עברית                                                     | מפתח שפה |
| רשות  | טקסט ארוך                                                 | תיאור    |

## (2) עדכון/הצגת רשומה:

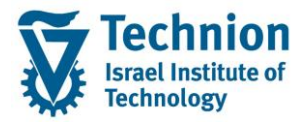

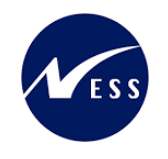

# 4.6. סוג מידע 9760 נתוני מלגה כלליים

סוג מידע זה אחד החשובים במודל המלגות.

ללא קיומו לא ניתן לבצע פעולות המשך רבות במערכת (תחזוקת סוגי מידע נוספים, הקצאת המלגה לסטודנטים וכדומה). מטרתו היא תחזוקת נתונים כלליים על המלגה.

(1) יצירת רשומה:

|               |                      |     |       |                       |                   | אחזקת אובייקט       |
|---------------|----------------------|-----|-------|-----------------------|-------------------|---------------------|
|               |                      |     |       |                       |                   | 🌂 🔬   💼 🗔 🗊 🎸 🥒   🦻 |
|               |                      |     |       |                       |                   |                     |
|               |                      |     |       |                       |                   | חיפוש לפי           |
|               |                      | •   |       | 01 תכנון נוכחי        | גירסה מתוכננת     |                     |
|               |                      | •   |       | ZS מלגה/פטור/כלי סיוע | סוג אובייקט       |                     |
|               | רכה                  | להד | דוגמה | 50047082 מלגה לז      | זיהוי אובייקט     |                     |
|               |                      |     |       | מלגה להדרכה           | קיצור אובייקט     |                     |
|               |                      |     |       |                       |                   |                     |
|               |                      |     | n     | מוגש מאושר נדחו       | פעיל מתוכנן       |                     |
|               |                      |     |       |                       |                   |                     |
|               | תקופת זמן            |     | σ     |                       | שם סוג מידע       |                     |
|               | € תקופה              | -   | ~     |                       | אובייקט           |                     |
| עד 31.12.9999 | <u>م-</u> 14.12.2022 |     |       |                       | יחסים             |                     |
| שבוע נוכחי 🔿  | היום 🔘               |     | _     | -                     | תיאור             |                     |
| חודש נוכחי 🔾  | 🔿 הכול               |     |       |                       | נתוני מלגה כלליים |                     |
| שבוע אחרון 🔾  | מתאריך נוכחי 🔾       |     |       | ]                     | נתוני מלגה כספיינ | -                   |
| חודש אחרון 🔾  | עד תאריך נוכחי 🔾     |     |       | שוו של מלגוי          | ונהלין בקשה ואיש  |                     |
| שנה נוכחית 🔾  |                      |     |       | 1                     | אורך וכאור לנולא  |                     |
| _             | <b>CD</b>            |     |       | עיות                  | ברישות הדת וולידי |                     |
|               | בחירה                | ÷   |       | 2012                  | פירוט סקטוריאלי   |                     |
|               |                      |     |       |                       |                   |                     |
|               |                      |     |       |                       |                   |                     |
|               |                      |     |       |                       |                   |                     |

יש לחפש את מס' האובייקט של המלגה אותה רוצים לעדכן ß לסמן את סוג המידע וללחוץ על כפתור היצירה

#### ייפתח המסך הבא:

|   |              |                                     |                                   |                                           | נתוני מלגה כלליים צור                          |
|---|--------------|-------------------------------------|-----------------------------------|-------------------------------------------|------------------------------------------------|
|   |              |                                     |                                   |                                           | A 🚺 🕹                                          |
| • | מידע שינוי 🛠 | מלגה לדוגמה להדרכה<br>31.12.9999 עד | מלגה להדרכה<br>פעיל<br>14.12.2022 | מלגה/פטור/כלי סיוע<br>סטטוס תכנון<br>תוקף | (中) (5) (() () () () () () () () () () () () ( |
|   |              |                                     |                                   | נתוני מלגה כלליים                         |                                                |
|   | •            | Ľ                                   |                                   | סוג משנה                                  |                                                |
|   |              | מלגה לדוגמה להדרכה                  |                                   | שם כלי הסיוע-עברית                        |                                                |
|   |              | R                                   |                                   | שם כלי הסיוע-אנגלית                       |                                                |
|   |              | מלגה לדוגמה להדרכה                  |                                   | שם כלי הסיוע-ייצוגי-עברית                 |                                                |
|   |              | R                                   |                                   | שם כלי הסיוע-ייצוגי-אנגלית                |                                                |
|   |              |                                     |                                   | בעלים טכניוני                             |                                                |
|   |              | Ľ                                   |                                   | תיאור גורם מממן                           |                                                |
|   |              |                                     |                                   | מלל כללי                                  |                                                |
|   |              |                                     | לימודים                           | הקצאה ישירה לסטודנט או לתכנית י           |                                                |
|   |              | Ľ                                   |                                   | סטטוס אישור                               |                                                |
|   |              | לא                                  |                                   | מלגה לא פעילה?                            |                                                |
|   |              |                                     |                                   |                                           |                                                |

#### הזן את הערכים הנדרשים:

| סטטוס | הסבר                                                                                                    | שדה  |
|-------|----------------------------------------------------------------------------------------------------|------|
| חובה  | תאריכי תוקף של סוג המידע                                                                                                    | תוקף |
|       | עבור מלגות הקיימות כבר היום במערכת יש לבחור תאריך התחלה 01.01.1900 ותאריך<br>סיום 31.12.9999 וזאת על מנת לאפשר שימוש בסוג המידע בתקופות זמן רחבות. |      |

עמוד 15 מתוך 45 עמודים כל הזכויות שמורות, אין לעשות כל פעולה ביצירה, להעתיק, לצלם או לצטט, ללא הסכמה מראש ובכתב מטעם הטכניון מכון טכנולוגי לישראל ©

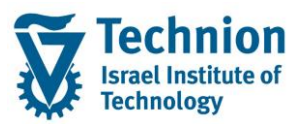

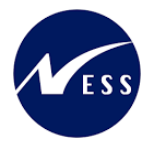

| οιυυο |                                                                                                    | הסבר                                                   | שדה                      |  |  |  |  |
|-------|----------------------------------------------------------------------------------------------------|--------------------------------------------------------|--------------------------|--|--|--|--|
|       | אם קיימת מלגה חדשה הפעילה רק החל מתאריך מסוים וידוע ניתן להזין תאריך התחלה<br>זה (רצוי תאריך עגול)                      |                                                        |                          |  |  |  |  |
|       | אלו משמעותיים ביותר וחשוב שלא להשאיר את ברירת המחדל של                                                                  | חשוב! תאריכים<br>התאריך הנוכחי                         |                          |  |  |  |  |
| חובה  | ביותר לצרכי הפרדה בהרשאות ולוגיקות נוספות, לכן חשוב לבחור נכון                                                          | סוג זה משמעותי                                         | סוג משנה                 |  |  |  |  |
|       | ים:                                                                                                    | את הערך המתא                                           |                          |  |  |  |  |
|       | תיאור                                                                                                    | קוד                                                    |                          |  |  |  |  |
|       | פטור: טכניוני                                                                                                    | 0000                                                   |                          |  |  |  |  |
|       | פטור: אחר                                                                                                    | 0001                                                   |                          |  |  |  |  |
|       | פטור: חיצוני                                                                                                    | 0010                                                   |                          |  |  |  |  |
|       | פטור ת.מתקדמים: חיילים                                                                                                  | 0050                                                   |                          |  |  |  |  |
|       | פטור ת.מתקדמים: פטור משכל                                                                                               | 0051                                                   |                          |  |  |  |  |
|       | סוציו: מלגת סיוע                                                                                                    | 0100                                                   |                          |  |  |  |  |
|       | סוציו: תכנית מממנת                                                                                                    | 0101                                                   |                          |  |  |  |  |
|       | סוציו: יחודיות                                                                                                    | 0102                                                   |                          |  |  |  |  |
|       | סוציו: חיצוניות                                                                                                    | 0103                                                   |                          |  |  |  |  |
|       | סוציו: אחר                                                                                                    | 0104                                                   |                          |  |  |  |  |
|       | סוציו: סיוע בשכד                                                                                                    |                                                        |                          |  |  |  |  |
|       | סוציו: קדם אקדמי                                                                                                    |                                                        |                          |  |  |  |  |
|       | סוציו: בינלאומי                                                                                                    |                                                        |                          |  |  |  |  |
|       | מצוינות: תכנית המצוינים                                                                                                 | 0200                                                   |                          |  |  |  |  |
|       | מצוינות: סכם/נשיא/דיקן                                                                                                  | 0201                                                   |                          |  |  |  |  |
|       | מצוינות: תכנית פקולטית                                                                                                  | 0202                                                   |                          |  |  |  |  |
|       | מצוינות: קדם אקדמי                                                                                                    | 0220                                                   |                          |  |  |  |  |
|       | מצוינות: בינלאומי                                                                                                    | 0230                                                   |                          |  |  |  |  |
|       | קידום מכירות: בינלאומי<br>י                                                                                             | 0330                                                   |                          |  |  |  |  |
|       | הלוואה: חיצונית                                                                                                    |                                                        |                          |  |  |  |  |
|       | הלוואה: פדרלית-בינלאומי                                                                                                 |                                                        |                          |  |  |  |  |
|       | ת.מתקדם: מנות פקולטיות                                                                                                  |                                                        |                          |  |  |  |  |
|       | ת.מתקדם: מצוינות פקולטית                                                                                                |                                                        |                          |  |  |  |  |
|       | ת.מתקום: מצוינות דיקן<br>ת מתבדמום: על אות                                                                              |                                                        |                          |  |  |  |  |
|       | וו.מווקו מים. על שם<br>ת מתדדמום: לוכוווכ                                                                               |                                                        |                          |  |  |  |  |
|       | ונ.נזונקו נזים. לצביעה<br>ת מתדדמוס: "עמכ"                                                                              | <u>1011 ת.מתקדמים: לצביעה</u><br>1020 ת מתדדמום: "אסר" |                          |  |  |  |  |
|       | ונ.מונקרמים. אווו<br>ת מתבדמום: תוענעות                                                                                 |                                                        |                          |  |  |  |  |
|       | ת מתדדמום: תכסום                                                                                                    |                                                        |                          |  |  |  |  |
|       | ונ.מוזון מים. פרסים                                                                                                    |                                                        |                          |  |  |  |  |
|       | לשנות ערר זה לאחר שמירת הרשומה                                                                                          |                                                        |                          |  |  |  |  |
| חובה  | שים לב. לא ניון לשנות ערן הולאות שנה הנית שנת היו שנת שים לב. שם המלגה הרשמי בעברית – תיאור ארוך יחסית (100 תווים)      |                                                        |                          |  |  |  |  |
|       | עתק התיאור מסוג מידע 1000 אובייקט (אם קיים בשפה זו)                                                                     | הסיוע-עברית                                            |                          |  |  |  |  |
|       | מטרת השדה היא אפשרות לשמירת השם הרשמי, לדוגמה במקרים של התכתבות/דו"חות                                                  |                                                        |                          |  |  |  |  |
|       | ۳.<br>۱۳.                                                                                                    | מול הקרן החיצוני<br>י                                  |                          |  |  |  |  |
| חובה  | מי באנגלית – תיאור ארוך יחסית (100 תווים)<br>עובד בפועוב מסוג מידע 1000 עובעידע (אם דעם בעופב זו)                       | שם המלגה הרש<br>בבריבת מחדל מי                         | שם כלי<br>בסוויג אנגלות  |  |  |  |  |
|       | (עונק הוניאור מסוג מידע סטטר אובייקט (אם קיים בשפה זו                                                                   | כברירת מחדק מ                                          | הסיוע-אנגליונ            |  |  |  |  |
|       | א אפשרות לשמירת השם הרשמי, לדוגמה במקרים של התכתבות/דו"חות<br>ימ                                                        | מטרת השדה היא                                          |                          |  |  |  |  |
| סובר  | יונ<br>שר/מדיבל בטרמון בערכות המעוב אבור וחסות (100 תוווח)                                                              | נווז ווזון ווודבונ<br>ייים במלוב במבו                  | ייוס בלי                 |  |  |  |  |
| 11111 | וצו /נזקוב/ בטכניון בעבריונ – וניאור ארון יחסיונ (סטר ונווים)<br>שתיד בתועוב מסוג מידוג 1000 עובייקנו (אם קיים בשפה זו) | שם הנ <i>וז</i> אה הנוזה<br>ברביבת מחדל מו             | שם כלי<br>בסיווג-ייצוני- |  |  |  |  |
|       | עומן חונאוו מסוג מדע סססר אוב קס (אם אן בבסכור וו)                                                                      |                                                        | ווס וע∹ בוג<br>וורריח    |  |  |  |  |
|       | א אפשרות לשמירת השם המקובל ושימושי בטכניון, לדוגמה במקרים של<br>ל בעבידה בעומופת/ מבתובות לסמודנט                       | מטרת השדה היא                                          | עבו זי                   |  |  |  |  |
|       | ל העבודה השוטפונ/ונכתובות לסטודנט                                                                                       | ניגצני דנוסר.ם פ                                       |                          |  |  |  |  |

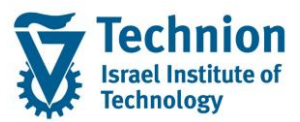

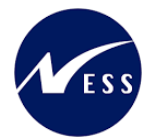

| סטטוס | הסבר                                                                                                    | שדה               |  |  |  |  |  |  |
|-------|----------------------------------------------------------------------------------------------------|-------------------|--|--|--|--|--|--|
| חובה  | שם המלגה המקוצר/מקובל בטכניון באנגלית – תיאור ארוך יחסית (100 תווים)                                                                             | שם כלי            |  |  |  |  |  |  |
|       | כברירת מחדל מועתק התיאור מסוג מידע 1000 אובייקט (אם קיים בשפה זו)                                                                                |                   |  |  |  |  |  |  |
|       |                                                                                                    | אנגלית            |  |  |  |  |  |  |
|       | מטרת השדה היא אפשרות לשמירת השם המקובל ושימושי בטכניון, לדוגמה במקרים של<br>בענב במסכום של בעבודה בשוגומת/תכתובות למשדגנו                        |                   |  |  |  |  |  |  |
| חובה  | הצגה במסכים של העבודה השוטפוניונכונובות לסטורנט<br>בסיכה מתוב בשימה של הבוולים הגובניוני (ניתו להוסים נובמים נוספים לבשימה)                      | בעלים נורניוני    |  |  |  |  |  |  |
|       |                                                                                                    | בעי ם סכנ ונ      |  |  |  |  |  |  |
|       | בעלים טכנ. בעלים טכניוני – תיאור                                                                                                    |                   |  |  |  |  |  |  |
|       | חרכז קדת אקדתי                                                                                                    |                   |  |  |  |  |  |  |
|       | 01 01                                                                                                    |                   |  |  |  |  |  |  |
|       | 20 בית הספר לתארים מתקדמים                                                                                                    |                   |  |  |  |  |  |  |
|       | יπידת הסיוע 10                                                                                                    |                   |  |  |  |  |  |  |
|       | משבונות סטודנטים 20                                                                                                    |                   |  |  |  |  |  |  |
| חובה  |                                                                                                    | תיאור גורם        |  |  |  |  |  |  |
|       |                                                                                                    | מממן              |  |  |  |  |  |  |
|       | זהו שדה אינפורמטיבי בלבד<br>מלל בללו נוסס                                                                                                    | יקקי בקקי         |  |  |  |  |  |  |
| ושות  |                                                                                                    | נוויז כויזי       |  |  |  |  |  |  |
|       | זהו שדה אינפורמטיבי בלבד                                                                                                    |                   |  |  |  |  |  |  |
| חובה  | הגדרה האם המלגה מוקצית ישירות לאובייקט הסטודנט או לתכנית לימודים שהוא רשום                                                                       | הקצאה             |  |  |  |  |  |  |
|       | אליה                                                                                                    | ישירה             |  |  |  |  |  |  |
|       |                                                                                                    | לסטודנט או        |  |  |  |  |  |  |
|       | מטרת ההגדרה היא לאפשר, במידת הצורך, לקשור בין המלגה לבין הנתונים האקדמיים<br>של בסנודננו – למשל במלנות במבוססות על בענשנות אבדמות בתאבום מתבדמום | דתכנית<br>לומידוס |  |  |  |  |  |  |
|       | שי דוסטורנס – ינושי בנויגוונ הנובוסטוונ עי דוצסיינוונ און נויונ בונאו ים מונקו נוים                                                              | 1.11.1            |  |  |  |  |  |  |
|       | שים לב: לא ניתן לשנות ערך זה לאחר שמלגה זו הוקצתה ולו לסטודנט אחד                                                                                |                   |  |  |  |  |  |  |
| חובה  | סטטוס אישור <b>ברירת מחדל</b> שיישתל בעת הקצאת המלגה לסטודנטים:                                                                                  |                   |  |  |  |  |  |  |
|       | סטט. אישור סטטוס אישור – תיאור                                                                                                    |                   |  |  |  |  |  |  |
|       | ח.מתקדמים: ממתין להמלצת פקולטה                                                                                                    |                   |  |  |  |  |  |  |
|       | נ80 ב אושר                                                                                                    |                   |  |  |  |  |  |  |
| רשות  | אפשרות לנטרל מלגה שהיתה פעילה                                                                                                    | מלגה לא           |  |  |  |  |  |  |
|       | במצב כזה לא יבוצעו רישומים נוספים בתכנית המלגות                                                                                                  | פעילה?            |  |  |  |  |  |  |

## בדוגמה לצורך ההדרכה מולאו הפרטים הבאים:

|                                        |                                                                            | נתוני מלגה כלליים צור                  |
|----------------------------------------|----------------------------------------------------------------------------|----------------------------------------|
|                                        |                                                                            | 2 🗓 🦛                                  |
| ולגה להורכה<br>                        | מלגה/פטור/כלי סיוע מלגה להדרכה נ<br>סטטוס תכנון פעיל<br>תוקף [1.01.1900] ע | الله الله الله الله الله الله الله الل |
|                                        | נתוני מלגה כלליים                                                          |                                        |
| 0100 סוציו: מלגת סיוע                  | סוג משנה                                                                   |                                        |
| מלגה לדוגמה להדרכה - שם רשמי של המלגה  | שם כלי הסיוע-עברית                                                         |                                        |
| Example for TTT - Formal name          | שם כלי הסיוע-אנגלית                                                        |                                        |
| מלגה לדוגמה להדרכה - שם מקובל של המלגה | שם כלי הסיוע-ייצוגי-עברית                                                  |                                        |
| Example for TTT - Common name          | שם כלי הסיוע-ייצוגי-אנגלית                                                 |                                        |
| 10 יחידת הסיוע                         | בעלים טכניוני                                                              |                                        |
| הטכניון - תורמים שונים דרך קשרי חוץ    | תיאור גורם מממן                                                            |                                        |
|                                        | מלל כללי                                                                   |                                        |
| ST OUTEU                               | הקצאה ישירה לסטודנט או לתכנית לימודים                                      |                                        |
| 80 אושר                                | סטטוס אישור                                                                |                                        |
| לא                                     | מלגה לא פעילה?                                                             |                                        |
|                                        |                                                                            |                                        |

(2) עדכון/הצגת רשומה:

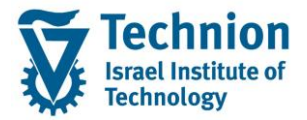

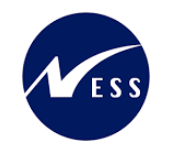

# 4.7. סוג מידע 9761 נתוני מלגה כספיים

סוג מידע זה אחד החשובים במודל המלגות.

ללא קיומו לא ניתן לבצע פעולות המשך רבות במערכת (תחזוקת סוגי מידע נוספים, הקצאת המלגה לסטודנטים וכדומה). מטרתו היא תחזוקת ההגדרות לצורך חישוב גובה ורישום המלגות במערכת החשבונאית (PSCD או ממשק לחילן). נתונים אלו יתוחזקו ע"י חשבונות סטודנטים עבור כל מלגה.

(1) יצירת רשומה:

|                               |      |             |                    |                   | אחזקת אובייקט       |
|-------------------------------|------|-------------|--------------------|-------------------|---------------------|
|                               |      |             |                    |                   | 🔨 🗙   📅 📴 🗊 🎸 🥒   🦘 |
|                               |      |             |                    |                   |                     |
|                               |      |             |                    |                   | חיפוש לפי           |
|                               | •    |             | 01 תכנון נוכחי     | גירסה מתוכננת     |                     |
|                               | •    | זיוע        | ZS מלגה/פטור/כלי כ | סוג אובייקט       |                     |
| רכה                           | להדו | זלגה לדוגמה | 50047082           | זיהוי אובייקט     |                     |
|                               |      |             | מלגה להדרכה        | קיצור אובייקט     |                     |
|                               |      |             |                    |                   |                     |
|                               |      | נדחה        | מוגש מאושר         | פעיל מתוכנן       |                     |
|                               |      |             |                    |                   |                     |
| תקופת זמן                     |      | σ           |                    | שם סוג מידע       |                     |
| תקופה 🕥                       |      | <b>~</b>    |                    | אובייקט           |                     |
| מ- 25.12.2022 עד 31.12        | -    |             |                    | יחסים             |                     |
| היום 🔷 שבוע נוכחי             |      | <b>~</b>    |                    | תיאור             |                     |
| הכול 🛛 🔿 חודש נוכחי           |      | ×           |                    | נתוני מלגה כלליים |                     |
| מתאריך נוכחי 🕐 שבוע אחרון 🔾   |      |             | I                  | נתוני מלגה כספיים |                     |
| עד תאריך נוכחי 🔘 חודש אחרון 🔾 |      |             | וור של מלגה        | תהליך בקשה ואיש   |                     |
| שנה נוכחית 🔘                  |      |             | i                  | אורך זכאות למלגר  |                     |
|                               |      |             |                    | פסילת מלגות       |                     |
| בחירה 📑                       |      |             | ציות               | דרישות קדם וולידו |                     |
|                               | Ŧ    |             |                    | פירוט סקטוריאלי   |                     |
|                               |      |             |                    |                   |                     |
|                               |      |             |                    |                   |                     |

יש לחפש את מס' האובייקט של המלגה אותה רוצים לעדכן ß לסמן את סוג המידע וללחוץ על כפתור היצירה

ייפתח המסך הבא:

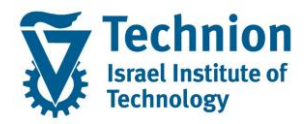

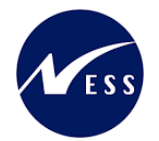

|            |         |                                            |                                                  |                                                                     |                                                                                                    | נתוני מלגה כספיים צור                                                                                                    |
|------------|---------|--------------------------------------------|--------------------------------------------------|---------------------------------------------------------------------|----------------------------------------------------------------------------------------------------|----------------------------------------------------------------------------------------------------|
|            |         |                                            |                                                  |                                                                     |                                                                                                    | a a 😒 🖬 💰                                                                                                    |
| מידע שינוי | \$er    | מלגה לדוגמה להדרכה<br>11.12.9999 עד 31.12  | מלגה להדרכה<br>פעיל<br>25.12.2022 <mark>ח</mark> | لا                                                                  | מלגה/פטור/כלי סיוי<br>סטטוס תכנון<br>תוקף<br>נתוני מלגה כספיים                                                                         | (1995) ((1995) ((1995))<br>(1995) (1995) (1995)<br>(1995) (1995) (1995 |
|            |         | M     M                                    |                                                  | ור                                                                  | חוקיות תאריכי תוק<br>סוג רישום<br>חישוב סכום<br>רצף הגבלת שעות<br>קיים סכום כפוי                                                       |                                                                                                    |
|            | ILS     |                                            | פוי                                              | בי<br>בון לרישום סכום כ<br>שום סכום כפוי<br>שום סכום כפוי<br>קציבית | סכום כפוי דיפולטיו<br>מאפיין קביעת חשו<br>תנועה ראשית לריע<br>תנועה משנית לריש<br>סטטוס לחסימה תי<br>תפקיד מטפל<br>כיסוי<br>כללי החזרה |                                                                                                    |
| •          | משנית ל | תנועה ראשית תנועה<br>ד<br>ד<br>ד<br>ד<br>ד | מ.קביעת חשבו<br>▼<br>▼<br>▼                      | מ.קביעת חשבו<br>▼<br>▼<br>■<br>מ 0                                  | קטג.חשבון חוזה<br>•<br>•<br>•<br>1<br>חוזה                                                                                             |                                                                                                    |

## הזן את הערכים הנדרשים:

| סטטוס | הסבר                                                                                                    | שדה         |  |  |  |  |  |  |
|-------|----------------------------------------------------------------------------------------------------|-------------|--|--|--|--|--|--|
| חובה  | תאריכי תוקף של סוג המידע                                                                                                    |             |  |  |  |  |  |  |
|       | עבור מלגות הקיימות כבר היום במערכת יש לבחור תאריך התחלה 01.01.1900 ותאריך<br>סיום 31.12.9999 וזאת על מנת לאפשר שימוש בסוג המידע בתקופות זמן רחבות.                                                     |             |  |  |  |  |  |  |
|       | אם קיימת מלגה חדשה הפעילה רק החל מתאריך מסוים וידוע ניתן להזין תאריך התחלה<br>זה (רצוי תאריך עגול)                                                                                                    |             |  |  |  |  |  |  |
|       | חשוב! תאריכים אלו משמעותיים ביותר וחשוב שלא להשאיר את ברירת המחדל של                                                                                                    |             |  |  |  |  |  |  |
|       | התאריך הנוכחי                                                                                                    |             |  |  |  |  |  |  |
| חובה  | בחירה מתוך רשימה:                                                                                                    | חוקיות      |  |  |  |  |  |  |
|       | π.תא.תוקף πוקיות תאריכי תוקף של הקצאת מלגה- תיאור                                                                                                    | תאריכי תוקף |  |  |  |  |  |  |
|       | 00 לפי שנה וסמסטר אקדמיים ללא שינוי                                                                                                    |             |  |  |  |  |  |  |
|       | חודשים עגולים בלבד 20                                                                                                    |             |  |  |  |  |  |  |
|       | πודשים עגולים עם זנב 30                                                                                                    |             |  |  |  |  |  |  |
|       | עאריכים πופשיים 90                                                                                                    |             |  |  |  |  |  |  |
|       | מטרת השדה היא ולידציה כך שבעת הקצאת מלגה זו לסטודנט – המשתמש יוכל לקבוע<br>את תאריכי התוקף של ההקצאה לפי הסוגים שלעיל<br>רוב המלגות הן סמסטריאליות, ולכן יש להזין בהן את הערך 00 <b>לפי שנה וסמסטר</b> |             |  |  |  |  |  |  |
|       | אקדמיים ללא שינוי.<br>במלנות הפשורות לתארים מתקדמים ניתו להשתמש בערבים האחרים לפי הענייו, מרחינה                                                                                                    |             |  |  |  |  |  |  |
|       | טכנית, הבדיקה היא לפי שדות <b>חישוב סכום וסוג רישום</b> .                                                                                                    |             |  |  |  |  |  |  |
|       | שים לב: לא ניתן לשנות ערך זה לאחר שמלגה זו הוקצתה ולו לסטודנט אחד                                                                                                    |             |  |  |  |  |  |  |
| חובה  | בחירה מתוך רשימה:                                                                                                    | סוג רישום   |  |  |  |  |  |  |

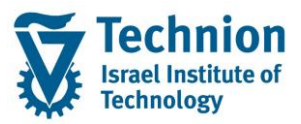

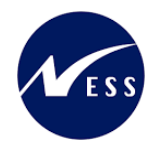

| סטטוס | הסבר                                                                                                    | שדה        |
|-------|----------------------------------------------------------------------------------------------------|------------|
|       | סוג רישום סוג רישום – תיאור                                                                                         |            |
|       | 00 איופורמטירי-ללא רישום                                                                                            |            |
|       | 01 אינפורמטיבי+סכום כפוי                                                                                            |            |
|       | תכנית המלגות 🔽 05                                                                                                   |            |
|       | 09 תכנית המלגות+πילן                                                                                                |            |
|       | דילן 10                                                                                                    |            |
|       | ·                                                                                                    |            |
|       | מטרת השדה היא קביעה עבור תכניות ההמשך (תכנית המלגות, ממשק לחילן) – האם יש<br>לשלוף את הקצאת המלגה הזו לסטודנט או לא |            |
| חובה  | בחירה מתוך רשימה:                                                                                                   | חישוב סכום |
|       | πישוב סכום πישוב סכום – תיאור                                                                                       |            |
|       | 01 סכום נקוב                                                                                                    |            |
|       | 02 סכום דינמי                                                                                                    |            |
|       | 10 מנות                                                                                                    |            |
|       | 66 (\$\$ 131110, - \$, [61100, E,                                                                                   |            |
|       |                                                                                                    |            |
|       | מסדת השדה כפורה.<br>1. הגדרת השדות שיוצגו למשתמש בעת יצירת הקצאת מלגה זו לסטודנט                                    |            |
|       | לדוגמה:<br>- אינה בכתב עבר 01 מקום נדיבה 9 שנה שידה של מכנה בבשומת בדעונת במלכה                                     |            |
|       | <ul> <li>אם נבחור ערך דט סכום נקוב צו יוצג שרה של סכום ברשומת הקצאת המלגה<br/>לסטודנט</li> </ul>                    |            |
|       | <ul> <li>אם נבחר ערך 20 סכום דינמי β יוצג שדה של אחוז ברשומת הקצאת המלגה</li> </ul>                                 |            |
|       | לסטורנט<br>2 - קריעת אופו הרישום של תכנית המלגות                                                                    |            |
| רשות  | בייון במיזאן איי סיב סיי אנגע איי באיין ביי ביי ביי ביי אייניי<br>בחירה מתוך רשימה:                                 | רצף הגבלת  |
|       | רצף הגבלת שעות – תיאור                                                                                              | שעות       |
|       | DAWG מקדמה לשמירת מקות-ם מתקדמים                                                                                    |            |
|       | DAWI מקדמה לשמירת מקום-בינ"ל                                                                                        |            |
|       | DAWU מקדמה לשמירת מקום-הסמכה                                                                                        |            |
|       | DF01                                                                                                    |            |
|       | 2 RD02 2 תשלומים                                                                                                    |            |
|       | בצמסט איז איז איז איז איז איז איז איז איז איז                                                                       |            |
|       | 2 PRI2 2 תשלומים                                                                                                    |            |
|       | עשלום אחד PRT1                                                                                                    |            |
|       | PRT2 2 תשלומים                                                                                                    |            |
|       | PRT3 משלומים 3                                                                                                    |            |
|       | דאקן 5 תשלומים<br>האקקן 5 תשלומים                                                                                   |            |
|       | שנה מראש PRTA                                                                                                    |            |
|       | תשלום אחד מיידי PRTC                                                                                                |            |
|       | PRTD מקדמה ותיק                                                                                                    |            |
|       | תשלום אחד נוסף PRTO                                                                                                 |            |
|       | PRTW מקדמה חדש<br>1991 תחלות אחד                                                                                    |            |
|       | PRX2 תשלום אחד                                                                                                    |            |
|       | REFD REFD הפסקת לימודים 1                                                                                           |            |
|       | REFUND2 REFM הפסקת לימודים2 REFM                                                                                    |            |
|       | REFW תשלום החזר 1                                                                                                   |            |
|       |                                                                                                    |            |
|       | שדה זה מיועד אך ורק למלגות עם סכום נקוב, במידה ויש לרשום את הזיכוי במספר<br>מעדים באותו הסמסנור                     |            |
|       | נווערים באותי הסמססי                                                                                                |            |

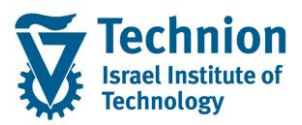

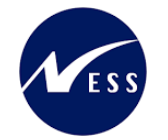

| סטטוס                    | הסבר                                                                                      | שדה                             |
|--------------------------|-------------------------------------------------------------------------------------------|---------------------------------|
| רשות                     | בחירה מתוך רשימה:                                                                         | קיים סכום                       |
|                          | סכום כפוי קיים סכום כפוי – תיאור                                                          | כפוי                            |
|                          | 17 01                                                                                     |                                 |
|                          | ליטתים [05]                                                                               |                                 |
|                          |                                                                                           |                                 |
|                          | מטרת השדה כפולה:                                                                          |                                 |
|                          | <ol> <li>ולידציה כך שבעת הגדרת Infotype זה המשתמש יצטרך/יוכל להזין נתוני הקצאת</li> </ol> |                                 |
|                          | חשבון עבור סכום כפוי                                                                      |                                 |
|                          | <ol> <li>ולידציה כך שבעת הקצאת מלגה זו לסטודנט – המשתמש יצטרך/יוכל להזין נתוני</li> </ol> |                                 |
|                          | סכום כפוי לפי הסוגים שלעיל<br>איין לבצון סבוב ומנובע                                      |                                 |
| חובה כתקות<br>בעדב "בווס | יש להזין סכום ומטבע                                                                       | טכום כפוי<br>דופולנוובו +       |
| בשרור קיים<br>סכום כפוי" | מטרת השדה היא שרמידה ויש רמלגה זו סכוח כפוי. רעת הקצאת מלגה זו לסטודנט                    | ריפהטיביי<br>מטרע               |
|                          | יישתל סכום כפוי דיפולטיבי (ניתן לשינוי).                                                  | 200                             |
| חובה כתלות               | בחירה מתוך רשימה של מאפיין קביעת חשבון (Account Determination ID) לצורך                   | מאפיין קביעת                    |
| בשדה "קיים               | רישום הסכום הכפוי                                                                         | חשבון לרישום                    |
| סכום כפוי"               |                                                                                           | סכום כפוי                       |
| חובה כתלות               | בחירה מתוך רשימה של תנועה ראשית (Main) לצורך רישום הסכום הכפוי                            | תנועה ראשית                     |
| בשדה "קיים<br>סכום כסוו" |                                                                                           | לרישום סכום<br>בסוי             |
| סכום כפוי<br>חורה כתלות  | רחירה מתור רשימה של תנועה משנית (Sub) לצורר רישום הסכום הכפוי                             | כפו <sup>.</sup><br>תנועה משנית |
| בשדה "קיים               |                                                                                           | לרישום סכום                     |
| סכום כפוי"               |                                                                                           | כפוי                            |
| חובה                     | סטטוס חסימה תקציבית <b>ברירת מחדל</b> שיישתל בעת הקצאת המלגה לסטודנטים:                   | סטטוס                           |
|                          | ס.π.תקציב סטטוס לחסימה תקציבית – תיאור                                                    | לחסימה<br>תרעובות               |
|                          |                                                                                           | תקציבית                         |
|                          | טרם אושר ע"י כזכזן זתשיום בפועז.<br>80 אושר                                               |                                 |
|                          | לא נדרש אישור כלכלן לתשלום בפועל 99                                                       |                                 |
|                          | שדה זה הוא הכנה לפונקציונליות עתידית שלא פותחה בשלב זה                                    |                                 |
| רשות                     | קוד כלכלן רלוונטי:                                                                        | תפקיד מטפל                      |
|                          | תפקיד מטפל תפקיד מטפל– תיאור                                                              |                                 |
|                          |                                                                                           |                                 |
|                          | כלכלן תכנית המצוינים 01                                                                   |                                 |
|                          | 02 כלכלן פקולטה XX                                                                        |                                 |
|                          | אווע לתמזד את בבועותר במותבר בבמוער בתובבת>                                               |                                 |
|                          | איש לומוזק את הוישימה כמוסבו בהמשך החוברת?                                                |                                 |
|                          | שדה זה הוא הכנה לפונקציונליות עתידית שלא פותחה בשלב זה                                    |                                 |
| חובה                     | בחירה מתוך רשימה:                                                                         | כיסוי                           |
|                          |                                                                                           |                                 |
|                          | כיסוי כיסוי – תיאור                                                                       |                                 |
|                          |                                                                                           |                                 |
|                          |                                                                                           |                                 |
|                          | 20 שכו דיוה                                                                               |                                 |
|                          | ur 12 20                                                                                  |                                 |
|                          |                                                                                           |                                 |
|                          | זהו שדה אינפורמטיבי בלבד                                                                  |                                 |
| רשות                     | בחירה מתוך רשימה:                                                                         | כללי החזרה                      |

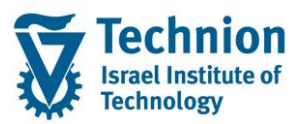

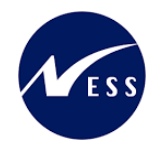

| ουυυο                             |                                      |                                                                                                    | הסבר                                                                                  | שדה                       |
|-----------------------------------|--------------------------------------|----------------------------------------------------------------------------------------------------|---------------------------------------------------------------------------------------|---------------------------|
|                                   |                                      | תיאור<br>לא ישונה, לא יינתנו זיכויים<br>ל סכום הזיכוי<br>לל קבוע                                                                                                    | - כללי החזרה כללי החזרה<br>01 חיכוי שניתן<br>05 לעתים, אין כ<br>99                    |                           |
|                                   |                                      |                                                                                                    | זהו שדה אינפורמטיבי בלבד                                                              |                           |
| חובה כתלות<br>בשדה "סוג<br>רישום" | <b>לגות</b> או                       | מים רק אם סוג הרישום הוא 05 <b>תכנית המ</b>                                                                                                    | יש למלא את הטבלה לקביעת הרישוו<br>09 <b>תכנית המלגות+חילן</b><br>בסבב על עידות בטבלב: | טבלה<br>לקביעת<br>רישומים |
|                                   |                                      | בחירה בין שכר לימוד ושכר דירה.                                                                                                    | הסבר על שרות הטבלה:<br>קטגורית חשבון חוזה                                             | בתכנית<br>המלגות          |
|                                   | מידה<br>ש לפצל<br>Accour<br>נ בטבלה. | מלגה אחת יכולה לכסות רק אחד מהם, בנ<br>וקיימת מלגה המכסה גם שכ"ל וגם שכ"ד י<br>את אובייקט המלגה ל-2 אובייקטים<br>מאפיין קביעת חשבון ( Determination t<br>ID) לצורך שליפת הסכום שנדרש לכיסוי.<br>לא ניתן לחזור על אותו ערך בשורות שונוח | מאפיין קביעת חשבון לשליפה                                                             |                           |
|                                   | הן יש                                | שדה זה רלוונטי רק עבור מלגות דינמיות נ<br>בוסוי איל מעבות בפועל                                                                                                    |                                                                                       |                           |
|                                   | Accour                               | מאפיין קביעת חשבון ( Determination<br>ID לצורך רישום הזיכוי בפועל                                                                                                    | מאפיין קביעת חשבון לרישום                                                             |                           |
|                                   | י בפועל                              | תנועה ראשית (Main) לצורך רישום הזיכו                                                                                                    | תנועה ראשית לרישום                                                                    |                           |
|                                   | בפועל                                | תנועה משנית (Sub) לצורך רישום הזיכוי.                                                                                                    | תנועה משנית לרישום                                                                    |                           |

# (2) עדכון/הצגת רשומה:

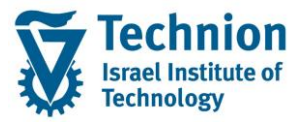

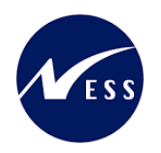

# 4.8. סוג מידע 9762 תהליך בקשה ואישור של מלגה

סוג מידע זה הוא אינפורמטיבי לחלוטין, לצורך תיעוד נוהל איתור ואישור זכאות המועמדים.

(1) יצירת רשומה:

| אחזקת אובייקט       |                   |                       |          |                 |            |            |            |
|---------------------|-------------------|-----------------------|----------|-----------------|------------|------------|------------|
| 🔨 🗙   💼 📴 🗗 🎸 🥒   🦻 |                   |                       |          |                 |            |            |            |
|                     |                   |                       |          |                 |            |            |            |
| חיפוש לפי           |                   |                       |          |                 |            |            |            |
|                     | גירסה מתוכננת     | 01 תכנוך נוכחי        |          | -               |            |            |            |
|                     | סוג אובייקט       | ZS מלגה/פטור/כלי סיוע |          | -               |            |            |            |
|                     | זיהוי אובייקט     | 50047082 מלגה לז      | דוגמה ל  | להדרכה          |            |            |            |
|                     | קיצור אובייקט     | מלגה להדרכה           |          |                 |            |            |            |
|                     |                   |                       |          |                 |            |            |            |
|                     | פעיל מתוכנן       | מוגש מאושר נדחו       | <b>ה</b> |                 |            |            |            |
|                     |                   |                       |          |                 |            |            |            |
|                     | שם סוג מידע       |                       | σ        | תקופת זמן       |            |            |            |
|                     | אובייקט           |                       | * 🖌      | תקופר 💿 ת       | i          | _          |            |
|                     | יחסים             |                       | r        | <del>•</del> מ- | 25.12.2022 | עד 🦻       | 31.12.9999 |
|                     | תיאור             |                       |          | היום 🔿          |            | שבוע נוכ 🔘 | בחי        |
|                     | נתוני מלגה כללייב | ļ                     | ×        | הכול            |            | 🔿 חודש נוכ | בחי        |
| -                   | נתוני מלגה כספיינ | C                     | <b>~</b> | מתאר 🔿          | ך נוכחי    | שבוע אח 🔘  | חרון       |
| 1<br>1<br>1         | תהליך בקשה ואיש   | ור של מלגה<br>-       |          | עד תא 🔿         | גריך נוכחי | חודש אח 🔘  | ורוך       |
|                     | אורך זכאות למלגו  | ī                     |          |                 |            | שנה נוכר 🔘 | חית        |
|                     | פסילת מלגות       |                       |          |                 |            |            |            |
|                     | דרישות קדם ווליד  | ציות                  | •        |                 | בחירה      |            |            |
|                     | פירוט סקטוריאלי   |                       | e        |                 |            |            |            |

יש לחפש את מס' האובייקט של המלגה אותה רוצים לעדכן ß לסמן את סוג המידע וללחוץ על כפתור היצירה

#### ייפתח המסך הבא:

|                                 |                                                                    | לגה צור                                   | תהליך בקשה ואישור של מי                            |
|---------------------------------|--------------------------------------------------------------------|-------------------------------------------|----------------------------------------------------|
|                                 |                                                                    |                                           | a a 🛛 🗹 🖬 🕼                                        |
| א <sup>ב</sup> מידע שינוי איניי | מלגה להדרכה מלגה לדוגמה להדרכה<br>פעיל<br>31.12.9999 עד 25.12.2022 | מלגה/פטור/כלי סיוע<br>סטטוס תכנון<br>תוקף | <u>소</u> 나) (종) (종) (종) (종) (종) (종) (종) (종) (종) (종 |
|                                 |                                                                    | תהליך בקשה ואישור של מלגה                 |                                                    |
|                                 |                                                                    | שיוך לתכנית                               |                                                    |
|                                 |                                                                    | תהליך אחר                                 |                                                    |
|                                 |                                                                    | תהליר אחר - פירוט                         |                                                    |
|                                 | آم                                                                 | אופן אישור זכאות                          |                                                    |
|                                 | ·                                                                  | סוג כותרת החלטה                           |                                                    |
|                                 |                                                                    | <b>•</b>                                  |                                                    |
|                                 |                                                                    | <b>*</b>                                  |                                                    |
|                                 |                                                                    | <b>•</b>                                  |                                                    |
|                                 |                                                                    | <b>•</b>                                  |                                                    |
|                                 |                                                                    | <b>•</b>                                  | 1                                                  |
| ▼                               |                                                                    | <b>*</b>                                  |                                                    |
| 4 1                             |                                                                    | 4 1                                       |                                                    |
|                                 |                                                                    | הזנה 1 מ 0                                |                                                    |

#### הזן את הערכים הנדרשים:

| סטטוס | הסבר                                                                                                    | שדה  |
|-------|----------------------------------------------------------------------------------------------------|------|
| חובה  | תאריכי תוקף של סוג המידע                                                                                                    | תוקף |
|       | עבור מלגות הקיימות כבר היום במערכת יש לבחור תאריך התחלה 01.01.1900 ותאריך סיום<br>31.12.9999 וזאת על מנת לאפשר שימוש בסוג המידע בתקופות זמן רחבות. |      |

## עמוד 23 מתוך 45 עמודים

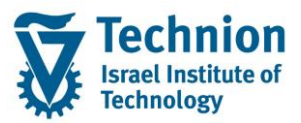

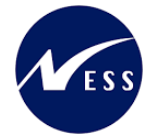

| סטטוס |                                                                                        | הסבר         | שדה            |
|-------|----------------------------------------------------------------------------------------|--------------|----------------|
|       | מת מלגה חדשה הפעילה רק החל מתאריך מסוים וידוע ניתן להזין תאריך התחלה זה<br>העבוב נעול/ | אם קיי       |                |
|       | נארין עגול)                                                                            | (רצוי ר      |                |
|       | תאריכים אלו משמעותיים ביותר וחשוב שלא להשאיר את ברירת המחדל של                         | חשוב!        |                |
|       | יך הנוכחי                                                                              | התארי        |                |
| רשות  | מתוך רשימה של הסטטוסים (רשימה זו עשויה להשתנות מעת לעת):                               | בחירה        | שיוך<br>לתכנית |
|       | טקסט תת-סוג קיבוץ סטטוס – תיאור                                                        | תת ס         | 51 25511       |
|       | פסגות πשמל עתודה                                                                       | 9001         |                |
|       | ברקים עתודה<br>פסגות תוכנה עתודה                                                       | 9002         |                |
|       | סילון עתודה                                                                            | 9004         |                |
|       | אלונים עתודה                                                                           | 9005         |                |
|       | גבישים עתודה                                                                           | 9006         |                |
|       | ברקת עתודה<br>עתודות לעתודה                                                            | 9007         |                |
|       | עונידים לעונדוה עונידה<br>אנורתוי וותנדה                                               | 9008         |                |
|       | גלים עתודה                                                                             | 9021         |                |
|       | מנהיגות אקדמית תכנית מצוינות פקולטית                                                   | 9051         |                |
|       | לפידים תכנית מצוינות פקולטית                                                           | 9052         |                |
|       | מצוינים פיזיקה תכנית מצוינות פקולטית                                                   | 9053         |                |
|       | הזנק תכנית מצוינות פקולטית                                                             | 9054         |                |
|       | עתידים-משרד הפנים מימון חיצוני אחר<br>מנמנו הכדות מומנו הנעני אחר                      | 9101         |                |
|       | מימון חודים - מימון חיצוני אחד<br>היותנית להייוזיק - מימון דיצוני אדר                  | 9102         |                |
|       | תכנית המצוינים מימון חיצוני אחר                                                        | 9104         |                |
|       | מבטים2 מימון היצוני אחר                                                                | 9105         |                |
|       | עתידים-צוערים לש.מקומי מימון חיצוני אחר                                                | 9106         |                |
|       | עתידים לתעשיה מימון חיצוני אחר                                                         | 9107         |                |
|       | אנייר מימון חיצוני אחר                                                                 | 9108         |                |
|       | קמפוס סין – שנטאו קמפוס וויצוני<br>המפות תיו – ביוחראל המפות תיצוני                    | 9151         |                |
|       | קמידוסיסן בישראה<br>מתרגל מצטייו תרגול                                                 | 9200         |                |
|       | מתרגל מצטיין פקולטי תרגול                                                              | 9201         |                |
|       | מתרגל מצטיין מתמיד תרגול                                                               | 9202         |                |
|       | חרדים שונות                                                                            | 9400         |                |
|       | שונות MD/PHD                                                                           | 9401         |                |
|       | פטור מנהלי מדמי רישום שונות<br>עתודה עתודה                                             | 9402<br>9503 |                |
| רועות | מתור בשומה:                                                                            |              | תהליר אחר      |
| 31101 |                                                                                        |              |                |
|       | ליך אחר תהליך אחר – תיאור                                                              | תהי          |                |
|       |                                                                                        |              |                |
|       | זיהוי בשלב הרישום                                                                      | 01           |                |
|       | קבלת רשימה מהקרן החיצונית                                                              | 02           |                |
|       | קבלת רשימה מהפקולטה                                                                    | 03           |                |
|       | העברה בנקאית בציוו שם הסטודנט                                                          | 04           |                |
|       | שלימה למי דו"π                                                                         | 0.5          |                |
|       |                                                                                        | 10           |                |
|       |                                                                                        | 10           |                |
|       | התאמת מילואים                                                                          | 11           |                |
| רשות  |                                                                                        | הסבר         | תהליך אחר      |
|       |                                                                                        |              | - פירוט        |
| רשות  | מתוך רשימה:                                                                            | בחירה        | אופן אישור     |
|       | דכאות אופו אישור זכאות – תיאור.                                                        | х.х          | זכאות          |
|       |                                                                                        |              |                |
|       | תכנית מאסיבית פנימית                                                                   | 01           |                |
|       | הπלטה פרטנית פנימית                                                                    | 05           |                |
|       | החלטה פרטנית חיצונית-גוף מממן                                                          | 10           |                |
| רשות  |                                                                                        | <br>בחירה    | סוג כותרת      |
|       |                                                                                        |              | החלטה          |

עמוד 24 מתוך 45 עמודים

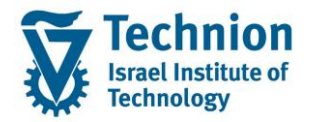

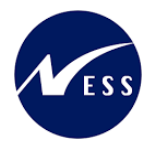

(2) עדכון/הצגת רשומה:

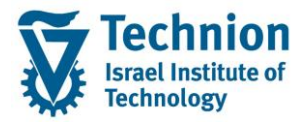

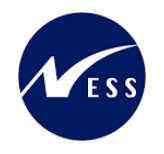

# 4.9. סוג מידע 9763 אורך זכאות למלגה

סוג מידע זה הוא אינפורמטיבי לחלוטין, לצורך תיעוד אורך הזכאות של הסטודנט למלגה.

(1) יצירת רשומה:

| <ul> <li> <ul> <li> <ul> <li></li></ul></li></ul></li></ul>                                                                                                    |                               |        |          |                       |                                       | אחזקת אובייקט       |
|----------------------------------------------------------------------------------------------------|-------------------------------|--------|----------|-----------------------|---------------------------------------|---------------------|
| ••••••••••••••••••••••••••••••••••••                                                                                                    |                               |        |          |                       |                                       | 🖄 🗶   💼 📴 🗊 🎸 🥒   🦻 |
| חיפוש לפי אניסה מתוכננת 10 תכנון נוכחי י סוג אובייקט 25 מלגה/פטור/כלי סיוע י קיצור אובייקט 25 מלגה/פטור/כלי סיוע י קיצור אובייקט מלגה להדרכה קיצור אובייקט מלגה להדרכה קיצור אובייקט מלגה להדרכה קיצור אובייקט מלגה להדרכה קיצור אובייקט מלגה להדרכה קופת זמן הסיסים י הסיסים י                                                                                                    |                               |        |          |                       |                                       |                     |
| גורסה מתוכנות       10 תכנון נוכחי         סוג אובייקט       25 מלגה/פטור/כלי סיוע         זיהוי אובייקט       50047082         קיצור אובייקט       50047082         קיצור אובייקט       50047082         קיצור אובייקט       מלגה להדרכה         קיצור אובייקט       מלגה להדרכה         קיצור אובייקט       מאושר נדחה         קיצור אובייקט       מקופת זמן         קיצור אובייקט       מקופת זמן         הסיום       מי         מי       2002.21.25         מי       2002.21.25         מי       2002.21.25         מי       2002.21.25         מי       2002.21.25         מי       2002.21.25         מי       1000.00         מי       2002.21.25         מי       1000.00         מי       1000.00         מי       1000.00         מיחאירן נוכחי       1000.00         מילת מלגה       1000.00         מילת קופומי       1000.00         מילת קומלגה       1000.00         מילת קומלגה       1000.00         מילת קומלגה       1000.00         מילת קומלגה       1000.00         מילת קומלגה       1000.00                                                                                                    |                               |        |          |                       |                                       | חיפוש לפי           |
| סוג אובייקט       25 מלגה לפטור/כלי סיוע         זיהוי אובייקט       50047082         מיגה לדורכה         קיצור אובייקט         פעיל       מוכון         מי       2002.2002         אובייקט         אובייקט         מי       2002.2002         אובייקט         מי       2002.2002         אובייקט         מי       2002.2002         מי       2002.2002         מי       2002.2002         מי       2002.2002         מי       2002.2002         מי       2002.2002         מי       2002.2002         מי       2002.2002         מי       2002.2002         מי       2002.2002         מי       2002.2002         מי       מי         מי       2002.2002         מי       מי         מי       מי         מי       מי         מי       מי         מי       מי         מי       מי         מי       מי         מי       מי         מי       מי         מי       מי         מ                                                                                                    |                               | •      |          | 01 תכנון נוכחי        | גירסה מתוכננת                         |                     |
| <ul> <li>זיהוי אובייקט 5004702</li> <li>קיצור אובייקט מלגה להדרכה</li> <li>קיצור אובייקט מלגה להדרכה</li> <li>פעיל מתוכנן מוגש מאושר נדחה</li> <li>מקופת זמן</li> <li>מקופת זמן</li> <li>מקופת זמן</li> <li>מקופה</li> <li>מקופה</li> <li>מקופ</li></ul>                                                                  |                               | •      |          | ZS מלגה/פטור/כלי סיוע | סוג אובייקט                           |                     |
| קיצור אובייקט       מלגה להדרכה         פעיל       מתוכנן       מוגש       מאושר       נדחה         שם סוג מידע       ס.       חקופת זמן         אובייקט       היסים       הקופת זמן         יחסים       מ-       ס.       חקופת זמן         יחסים       היסים       מי       2012.22       עד         יחסים       מי       היום       שבוע נוכחי         יחסים       היום       ס.       חודש נוכחי         יחסים       היום       ס.       חודש נוכחי         יחליך בקשה ואישור של מלגה       ס.       חודש נוכחי         מתאריך נוכחי       חודש נוכחי       שבוע נוכחית         מלגה כלליים       ידרשות קדם וולידציות       שבוע נוכחי         מלגה       ידרשות קדם וולידציות       ידרשות קדם וולידציות         ידרוט סקטוריאלי       ידרשות קדם וולידציות       ידרשות קדם וולידציות                                                                                                    | רכה                           | ו להדו | וגמה     | 50047082 מלגה לד      | זיהוי אובייקט                         |                     |
| פעיל       מתוכנן       מוגש       מאושר       נדחה         שם סוג מידע       ס.       חקופת זמן         אובייקט       היסים       היסים         יחסים       היסים       היס         יחסים       היסים       היס         מעוני מלגה כלליים       היס       חודש נוכחי         נתוני מלגה כלליים       היס       היס         נתוני מלגה כלליים       היס       חודש נוכחי         תהליך בקשה ואישור של מלגה       עד תאריך נוכחי       חודש נוכחי         מתאריך נוכחי       חודש נוכחית         מתאריך נוכחי       חודש אחרון         מתאריך נוכחי       שנה נוכחית         מתאריך נוכחי       חודש אחרון         מתאריך נוכחי       שנה נוכחית         מתאריך נוכחי       שנה נוכחית         מתאריך נוכחי       שנה נוכחית         מתאריך נוכחי       שנה נוכחית         מלגה       מלגה         מלגה       מלגה         מלגה       מלגה         מלגה       מלגה         מלגה       מלגה         מרוח       מלגה         מרוח       מלגה         מלגה       מלגה         מלגה       מלגה         מלגה       מלגה                                                                                                    |                               |        |          | מלגה להדרכה           | קיצור אובייקט                         |                     |
| פעיל       מוכנן       מוג מדע         שם סוג מדע       ס       הקופת         אובייקט       היחסים       היחסים         יחסים       היחסים       היחסים         יחסים       היחסים       היחסים <t< th=""><th></th><th></th><th></th><th></th><th></th><th></th></t<>                                                                                                    |                               |        |          |                       |                                       |                     |
| سے סוג מידע       م       חקופת זמן         אובייקט       ה       חקופה         אובייקט       ה       הקופה         חסים       ה       היים       שבוע נוכחי         חסים       היים       היים       שבוע נוכחי         חסים       היים       היים       שבוע נוכחי         הליך בקשה ואישור של מלגה       הריך נוכחי       חודש נוכחי         הליך בקשה ואישור של מלגה       חודש נוכחי       שוריך נוכחי         הליך בקשה ואישור של מלגה       חודש נוכחית         הליך בקשה ואישור של מלגה       חידש נוכחית         הליך בקשה ואישור של מלגה       חידש נוכחית         הליך בקשה ואישור של מלגה       חידש נוכחית         הליך בקשה ואישור של מלגה       חידש נוכחית         הליך בקשה ואישור של מלגה       חידש נוכחית         הליך בקשה ואישור של מלגה       חידש נוכחית         הליך בקשה ואישור של מלגה       חידש נוכחית         הליך בקשה ואישור של מלגה       חידש נוכחית         הליך בקשה ואישור של מלגה       חידש נוכחית         הליך בקשה ואישור של מלגה       חידש נוכחית         הליך בקשה ואישור של מלגה       חידש נוכחית         הליך בקשה ואישור של מלגה       חידש נוכחית         הליך בקשה ואישור של מלגה       חידש נוכחית         הליך בקשר חידש נוכחית                                                                                                    |                               |        | i        | מוגש מאושר נדחר       | פעיל מתוכנן                           |                     |
| سے סוג מידע       ס.       חקופת זמן         אובייקט       ה.       ס.       חקופת         אובייקט       ה.       ס.       חקופת         חסים       חסים       חים       חקופת         חיסים       חים       ה.       חים       חים         חיסים       חים       חים       שבוע נוכחי         חים       הליך בקשה ואישור של מלגה       חודש אחרון         חיקן חיקן חיקן חיקן חיקן       חיקן חיקן חיקן חיקן חיקן חיקן חיקן חיקן                                                                                                    |                               |        |          |                       |                                       |                     |
| אובייקט          • • • • • • • • • • • • • • •                                                                                                    | תקופת זמן                     |        | σ        |                       | שם סוג מידע                           |                     |
| יחסים       מ-       25.12.2022       עד       999         תיאור       תיאור       היום       שבוע נוכחי         נתוני מלגה כלליים       הכול       חודש נוכחי         נתוני מלגה כלליים       מתאריך נוכחי       חודש נוכחי         תהליך בקשה ואישור של מלגה       עד תאריך נוכחי       שבוע נוכחית         אורך זכאות למלגה       עד תאריך נוכחי       חודש אחרון         מילת מלגה       בסיים       שנה נוכחית         מילת מלגה       בסיילת מלגה       בחירה                                                                                                    | ו תקופה                       | -      | *        |                       | אובייקט                               |                     |
| سربیان       سربیان       سربیان       سربیان       سربیان         دربیان نظمه دخلین       سربیان       سربیان       سربیان         دربیان نظمه دخلین       سربیان       سربیان       سربیان         سربیان       سربیان       سربیان       سربیان         سربیان       سربیان                                                                                                    | מ- 25.12.2022 עד 31.12.9999   | Ē      | _        |                       | יחסים                                 |                     |
| נתוני מלגה כלליים       הכול       חודש נוכחי         נתוני מלגה כספיים       מתאריך נוכחי       שבוע אחרון         תהליך בקשה ואישור של מלגה       עד תאריך נוכחי       חודש אחרון         שור לכאות למלגה       עד תאריך נוכחי       חודש אחרון         פסילת מלגות       בחירה       בחירה         בירוט סקטוריאלי       בחירה       בחירה                                                                                                    | היום שבוע נוכחי               |        | <b>*</b> |                       | תיאור                                 |                     |
| נרגוני מגזה כטפיים     עד תאריך נוכחי שבוע אחרון     תהליך בקשה ואישור של מלגה     עד תאריך נוכחי חודש אחרון     עד תאריך נוכחי חודש אחרון     עד תאריידיות     עד תאריידיות     עד תאריידייות     עד תאריידייות אוווייייייייייייייייייייייייייייייי | 🔿 הכול 💫 🕐 חודש נוכחי         |        | ×        |                       | נתוני מלגה כלליים                     |                     |
| נווגין בקשרואישו של מלגדי     אורך בקשרואישו של מלגדי     אורך בקשרואישו של מלגדי     פסילת מלגות     פסילת מלגות     בחירה     פירוט סקטוריאלי     פירוט סקטוריאלי                                                                                                    | מתאריך נוכחי 🕐 שבוע אחרון 🔿   |        | *        | ן<br>ער איל מלגה      | נתוני מלגה כטפיים                     | :                   |
| און וכאונ ענאו<br>פסילת מלגות<br>דרישות קדם וולידציות<br>פירוט סקטוריאלי                                                                                                    | עד תאריך נוכחי 🕐 חודש אחרון 🔿 |        |          | וו של נולגוז<br>-     | ונוזלין בקשה ואיש                     |                     |
| פטירו מאות<br>דרישות קדם וולידציות בחירה<br>פירוט סקטוריאלי                                                                                                    | שנה נוכחית 🔿                  |        |          | L                     | אוון וכאוונינויאו                     |                     |
|                                                                                                    |                               |        |          | אווס                  | ברושות הדם וולידג                     |                     |
|                                                                                                    | בחירה                         | ÷      |          | 5112                  | רי שות קרום וולידי<br>פירוט סקטוריאלי |                     |
|                                                                                                    |                               | Ľ      |          |                       |                                       |                     |

יש לחפש את מס' האובייקט של המלגה אותה רוצים לעדכן ß לסמן את סוג המידע וללחוץ על כפתור היצירה

#### ייפתח המסך הבא:

|                                                   | •                    |
|---------------------------------------------------|----------------------|
|                                                   | אורך זכאות למלגה צור |
|                                                   | A 🕄 🕄 🖓              |
| מלגה/פטור/כלי סיוע מלגה להדרכה מלגה לדוגמה להדרכה |                      |
| סטטוס תכנון פעיל                                  | חיפוש לפי            |
| תוקף 25.12.2022 עד 1.12.999 אידע שינוי            |                      |
|                                                   |                      |
| אורך זכאות למלגה                                  |                      |
| אורך אישור מראש                                   |                      |
| אורך אישור כולל אפשרי                             |                      |
| הערות נוספות לאורך המלגה/פטור/כלי הסיוע           |                      |
|                                                   |                      |

#### הזן את הערכים הנדרשים:

| סטטוס | הסבר                                                                                                    | שדה        |
|-------|----------------------------------------------------------------------------------------------------|------------|
| חובה  | תאריכי תוקף של סוג המידע                                                                                                    | תוקף       |
|       | עבור מלגות הקיימות כבר היום במערכת יש לבחור תאריך התחלה 01.01.1900 ותאריך<br>סיום 31.12.9999 וזאת על מנת לאפשר שימוש בסוג המידע בתקופות זמן רחבות.<br>אם קיימת מלגה חדשה הפעילה רק החל מתאריך מסוים וידוע ניתן להזין תאריך התחלה<br>זה (רצוי תאריך עגול) |            |
|       | חשוב! תאריכים אלו משמעותיים ביותר וחשוב שלא להשאיר את ברירת המחדל של                                                                                                    |            |
|       | התאריך הנוכחי                                                                                                    |            |
| רשות  | בחירה מתוך רשימה:                                                                                                    | אורך אישור |
|       |                                                                                                    | מראש       |

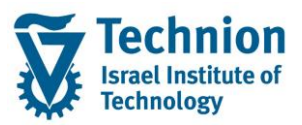

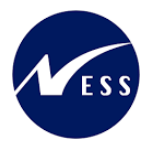

| ουυυο | הסבר                                                                       | שדה                   |
|-------|----------------------------------------------------------------------------|-----------------------|
|       | א.א. מראש אורך אישור מראש – תיאור                                          |                       |
|       | 1 סמסטר<br>1 שנה כולל קיץ<br>06 1 שנה ללא קיץ<br>10 מספר חודשים מוגבל מראש |                       |
| רשות  | <br>בחירה מתוך רשימה:                                                      | אורך אישור כולל       |
|       | א.אישור כ. אורך אישור כולל אפשרי – תיאור                                   | אפשרי                 |
|       | ן סמסטר 1 [ 01]                                                            |                       |
|       | נו שנה כולל קיץ<br>1 שנה ללא קיץ                                           |                       |
|       | עד 4 סמסטרים<br>10 עד 3 מענים<br>10 עד 3 מענים                             |                       |
|       | עד 31 שנים, לאחר מכן 50% עד סוף התואר 31                                   |                       |
|       | 80 תארים מתקדמים: נגזר מתכנית הלימוד<br>99 ללא הגבלה                       |                       |
| רשות  | הסבר במלל חופשי לאורך מלגה זו                                              | הערות נוספות<br>לאורר |
|       |                                                                            | המלגה/פטור/כלי        |
|       |                                                                            | הסיוע                 |

# (2) עדכון/הצגת רשומה:

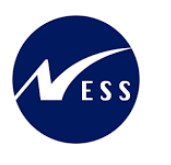

# Technion Israel Institute of Technology

# 4.10. סוג מידע 9764 פסילת מלגות

סוג מידע זה משמש להגדרת מלגות הפסולות מההקצאה לסטודנטים במידה ויש לאותם סטודנטים מלגה זו – על מנת להבטיח הלימה מול דרישות מממן המלגה, המעוגנות בחוזים מול הטכניון.

ההגדרה תהיה מזווית המלגה הפוסלת – את מי היא פוסלת.

חסימה זו תתבצע בעת הקצאת מלגות שהוגדרו כפסולות לסטודנטים.

עם זאת, אין חובת תחזוקה של סוג מידע זה.

(1) יצירת רשומה:

| אחזקת אובייקט              |                 |           |       |       |                                       |                             |                     |
|----------------------------|-----------------|-----------|-------|-------|---------------------------------------|-----------------------------|---------------------|
|                            |                 |           |       |       |                                       |                             | 🌂 🟡   💼 🗔 🗊 🎸 🥒   🂖 |
|                            |                 |           |       |       |                                       |                             |                     |
|                            |                 |           | Ŧ     |       | 01 חכווו ווכחי                        | גירסה מתוכוות               | חיפוש לפי<br>       |
|                            |                 |           | +     |       | בי מלגה/פטור/כלי סיוע ZS              | סוג אובייקט                 |                     |
|                            |                 | רכה       | להדו  | יוגמה | 50047082 מלגה לז                      | זיהוי אובייקט               |                     |
|                            |                 |           |       |       | מלגה להדרכה                           | קיצור אובייקט               |                     |
|                            |                 |           |       |       |                                       |                             |                     |
|                            |                 |           |       | ī     | מוגש מאושר נדחו                       | פעיל מתוכנן                 |                     |
|                            |                 |           |       |       |                                       |                             |                     |
|                            | וך              | תקופת זמ  |       | σ     |                                       | שם סוג מידע                 |                     |
| 21 10 0000                 | :م<br>محمد محمد | י תקופ 💿  | -<br> | ~     |                                       | אובייקט                     |                     |
| <u>4</u> <u>31.12.9999</u> | 25.12.2022      | <u>מ-</u> |       |       |                                       | יחטים                       |                     |
| שבוע נוכחי                 |                 |           |       | 5     |                                       | וניאוו<br>נתונו מלנה בללווח |                     |
|                            |                 |           |       | 5     | ſ                                     | נתוני מלגה בתפיים           |                     |
| שבוע אחרון 🔾               | ריך נוכחי       |           |       | -     | י<br>וור של מלנה                      | מהוני נולאה כספי ב          |                     |
| חודש אחרון 🔾               | אריך נוכחי.     | ערת       |       |       | 10010 11                              | אורר זראות למלגו            |                     |
| שנה נוכחית 🔾               |                 |           |       | -     | · · · · · · · · · · · · · · · · · · · | פחילת מלנות                 |                     |
|                            |                 | <b>CP</b> |       | - (   |                                       | דרישות הדת וולידי           |                     |
|                            | בחירה           |           | ÷     |       |                                       | פירוט סקטוריאלי             |                     |
|                            |                 |           | -     |       |                                       | פירוס סקטוראלי              |                     |
|                            |                 |           |       |       |                                       |                             |                     |

יש לחפש את מס' האובייקט של המלגה אותה רוצים לעדכן ß לסמן את סוג המידע וללחוץ על כפתור היצירה

## ייפתח המסך הבא:

|                    |                                              |                                   |                                               |                                           | פסילת מלגות צור                        |
|--------------------|----------------------------------------------|-----------------------------------|-----------------------------------------------|-------------------------------------------|----------------------------------------|
|                    |                                              |                                   |                                               |                                           | a a 🖉 🗓 🗐 🖇                            |
| ר<br>מידע שינוי 31 | מלגה לדוגמה להדרכו<br>עד (12.9999            | מלגה להדרכה<br>פעיל<br>25.12.2022 |                                               | מלגה/פטור/כלי סיוע<br>סטטוס תכנון<br>תוקף | الله الله الله الله الله الله الله الل |
|                    |                                              |                                   |                                               | פסילת מלגות                               |                                        |
| ▲<br>▼             | *<br>*<br>*<br>*                             | מקווך<br>[                        | זיהוי אוביי<br>יהוי אוביי<br>י<br>י<br>י<br>י | פסילה לפי סוג משנה                        |                                        |
| *<br>*<br>{ }      | <b>v</b><br><b>v</b><br><b>v</b><br><b>v</b> |                                   | •<br>•<br>•<br>•                              | א א<br>הזנה 1 מ                           |                                        |

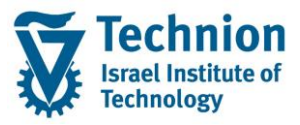

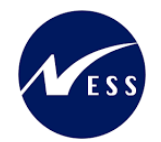

#### הזן את הערכים הנדרשים:

| סטטוס     | בר                                                                                                    | הס               | שדה            |
|-----------|----------------------------------------------------------------------------------------------------|------------------|----------------|
| חובה      | ריכי תוקף של סוג המידע                                                                                                    | תא               | תוקף           |
|           | ור מלגות הקיימות כבר היום במערכת יש לבחור תאריך התחלה 01.01.1900 ותאריך<br>ם 31.12.9999 וזאת על מנת לאפשר שימוש בסוג המידע בתקופות זמן רחבות.<br>ו קיימת מלגה חדשה הפעילה רק החל מתאריך מסוים וידוע ניתן להזין תאריך התחלה<br>(רצוי תאריך עגול) |                  |                |
|           | ער! תארירים אלו משמווותיים ריותר וחשור שלא להשאיר את ררירת המחדל של                                                                                                    | חוי              |                |
|           | אבי ואו עם אחד נוסגענות ביביותו הוסוב סיא הוסאיר את בו דת הנוחיד סי<br>נאריך הנוכחי                                                                                                    | הח               |                |
| אחד משדות | ירה מתוך רשימה: כל סוגי המשנה של המלגות השונים, כמתואר בסוג מידע 9760                                                                                                    | בח               | פסילה לפי      |
| אלו חייב  | נוני מלגה כלליים".                                                                                                    | נר"              | סוג משנה       |
| להיות מלא | ורת שדה זה היא אפשרות לפסול סט גדול של מלגות לפי מאפיין מרכזי שלהן, ללא צורך<br>ייין ספונסן וייל בידי מלגב פסולים                                                                                                    | מט               |                |
|           | יון ספציפי של קורי נלגון פטולים.<br>- מלגה מסויח פסול                                                                                                    | בצ<br>קוז        | זיהוי אורייקנו |
|           | ירת שדה היא היא אפשרות לפסילה פרטנית של מלגה/ות ספציפיות לפי קוד האובייקט<br>הן.                                                                                                    | ייי.<br>מט<br>של | op 2           |
| חובה      | ירה מתוך רשימה:                                                                                                    | בח               | מקוון          |
|           | ללא הודעה                                                                                                    | -                |                |
|           | שגיאה                                                                                                    | E                |                |
|           | הודעה בחלון                                                                                                    | I                |                |
|           | הודעה בתחתית המסך                                                                                                    | S                |                |
|           | אזהרה בתחתית המסך                                                                                                    | N                |                |
|           |                                                                                                    | _                |                |
|           |                                                                                                    |                  |                |
|           | ירת השדה היא הגדרה מהי תגובת המערכת למשתמש בעת זיהוי מצב של הקצאת                                                                                                    | מט               |                |
|           | גה שהוגדרה כפסולה.                                                                                                    | מל               |                |

## (2) עדכון/הצגת רשומה:

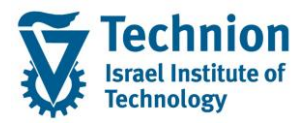

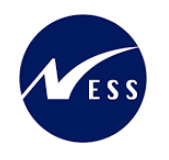

# 4.11. סוג מידע 9765 דרישות קדם וולידציות

סוג מידע זה משפיע על בדיקות אוטומטיות המתבצעות בעת הקצאת המלגה לסטודנט.

קיימות מספר בדיקות המתבצעות באופן רוחבי לכל המלגות ללא צורך בהגדרה פרטנית, לדוגמה:

- שדות חובה לפי נתוני האב של המלגה
- האם קיימים Holds רלוונטיים לחשבונות סטודנטים המונעים מהסטודנט לקבל מלגה זו
  - האם הוקצתה לסטודנט מלגה הפוסלת הקצאת המלגה הנוכחית
    - אי חריגת %כיסוי מ-100% עבור מלגות דינמיות

בנוסף לאלו, הבעלים הטכניוני של המלגה יכול להגדיר ולידציות נוספות למלגה מתוך "סל" פותח מראש - לכל מלגה באופן פרטני, לדוגמה:

- האם הסטודנט לומד ברמה האקדמית שהמלגה מוגבלת אליה?
- האם הסטודנט אכן שייך לתכנית (סטטוס) שהמלגה מוגבלת אליה?
  - האם הסטודנט לומד בסמסטר מתאים מבחינת הגדרות המלגה?

ועוד...

עד כה פותחו הולידציות הבאות:

|                                              | a |
|----------------------------------------------|---|
| רמה אקדמית נדרשת                             | 1 |
| סמסטר התחלה מותר בתואר נוכחי                 | 2 |
| סמסטר אחרון מותר בתואר נובחי                 | 3 |
| סטודנט פעיל?                                 | 4 |
| פקולטה אליה הסטודנט צריך להיות שייך          | 5 |
| תכנית לימודים אליה הסטודנט צריך להיות רשום   | 6 |
| הסטודנט צריך להיות משויך לתכנית חברתית/מממנת | 7 |

בהמשך, כחלק ממימוש תהליך המלגות לתארים מתקדמים, תגובש רשימה סופית של ולידציות

## (3) יצירת רשומה:

|               |                  |     |          |                       |                   | אחזקת אובייקט       |
|---------------|------------------|-----|----------|-----------------------|-------------------|---------------------|
|               |                  |     |          |                       |                   | 🌂 🔍   💼 見 🗊 & 🥒 📋 🦻 |
|               |                  |     |          |                       |                   |                     |
|               |                  |     |          |                       | _                 | חיפוש לפי           |
|               |                  | •   |          | 01 תכנוך נוכחי        | גירסה מתוכננת     |                     |
|               |                  | +   |          | ZS מלגה/פטור/כלי סיוע | סוג אובייקט       |                     |
|               | רכה              | להד | וגמה     | 50047082 מלגה לד      | זיהוי אובייקט     |                     |
|               |                  |     |          | מלגה להדרכה           | קיצור אובייקט     |                     |
|               |                  |     |          |                       |                   |                     |
|               |                  |     | ī        | מוגש מאושר נדחו       | פעיל מתוכנן       |                     |
|               |                  |     |          |                       |                   |                     |
|               | תקופת זמן        |     | σ        |                       | שם סוג מידע       |                     |
|               | ס תקופה ס        | *   | 1        |                       | אובייקט           |                     |
| עד 31.12.9999 | a- 01.01.1800    | -   |          |                       | יחסים             |                     |
| שבוע נוכחי 🔘  |                  |     | <b>V</b> |                       | תיאור             |                     |
| 🔘 חודש נוכחי  | הכול 🔘           |     | 4        |                       | נתוני מלגה כלליים |                     |
| שבוע אחרון 🔾  | מתאריך נוכחי 🔘   |     | 4        |                       | נתוני מלגה כספיים |                     |
| חודש אחרון 🔾  | עד תאריך נוכחי 🔾 |     | 1        | ור של מלגה            | תהליך בקשה ואישו  | 1                   |
| שנה נוכחית 🔾  |                  |     | 1        |                       | אורך זכאות למלגה  |                     |
| Ŭ             |                  |     | 1        |                       | פסילת מלגות       |                     |
|               | בחירה            |     |          | יות                   | דרישות קדם וולידצ |                     |
|               |                  | Ŧ   | <b>V</b> |                       | פירוט סקטוריאלי   |                     |
|               |                  |     |          |                       |                   |                     |
|               |                  |     |          |                       |                   |                     |
|               |                  |     |          |                       |                   |                     |

יש לחפש את מס' האובייקט של המלגה אותה רוצים לעדכן ß לסמן את סוג המידע וללחוץ על כפתור היצירה

עמוד 30 מתוך 45 עמודים

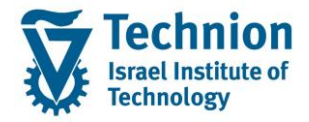

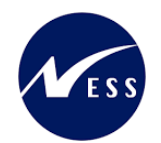

ייפתח המסך הבא:

|   |        |           |               |     |              |              |                                   |            |                                           | דרישות קדם וולידציות צור                         |
|---|--------|-----------|---------------|-----|--------------|--------------|-----------------------------------|------------|-------------------------------------------|--------------------------------------------------|
|   |        |           |               |     |              |              |                                   |            |                                           | a a 🛛 🗹 🚺 🕼                                      |
| [ |        | ידע שינוי | n %           | ] [ | דוגמה להדרכה | מלגה ל<br>עד | מלגה להדרכה<br>פעיל<br>01.01.1900 |            | מלגה/פטור/כלי סיוע<br>סטטוס תכנון<br>תוקף | (طب) الأي الله الله الله الله الله الله الله الل |
|   |        |           |               | 1   |              |              |                                   |            | דרישות קדם וולידציות                      |                                                  |
|   |        |           | <i>ו</i> קווך |     | ציה          | קוד פונק<br> | לידציה                            | ערך עזר לו | קוד ולידציה<br>-                          |                                                  |
|   | -<br>- |           | •<br>•        | ÷   |              |              | J                                 |            | •<br>•                                    |                                                  |
| ( |        |           | •             | •   |              |              |                                   |            | •                                         |                                                  |
|   |        |           | •             | •   |              |              |                                   |            | •                                         |                                                  |
|   |        |           | •             | •   |              |              |                                   |            | •                                         |                                                  |
|   |        |           | •             | •   |              |              |                                   |            | •                                         |                                                  |
|   |        |           | •             | •   |              |              |                                   |            | •                                         |                                                  |
|   |        |           | *             | •   |              |              |                                   |            | •                                         |                                                  |
|   | *      |           | •             | •   |              |              |                                   |            | •                                         |                                                  |
|   | Ŧ      | 4         | •             | •   |              |              |                                   |            | •                                         | 1                                                |
|   |        | 1 1       |               |     |              |              |                                   | 0          | הזנה 1 מ                                  |                                                  |

## הזן <u>את הערכים הנדרשים:</u>

| οιυυο             | הסבר                                                                                                    | שדה                 |
|-------------------|----------------------------------------------------------------------------------------------------|---------------------|
| חובה              | תאריכי תוקף של סוג המידע                                                                                                    | תוקף                |
|                   | עבור מלגות הקיימות כבר היום במערכת יש לבחור תאריך התחלה 01.01.1900 ותאריך<br>סיום 31.12.9999 וזאת על מנת לאפשר שימוש בסוג המידע בתקופות זמן רחבות.<br>אם קיימת מלגה חדשה הפעילה רק החל מתאריך מסוים וידוע ניתן להזין תאריך התחלה |                     |
|                   | זה (רצוי תאריך עגול)                                                                                                    |                     |
|                   | חשוב! תאריכים אלו משמעותיים ביותר וחשוב שלא להשאיר את ברירת המחדל של<br>התאריך הנוכחי                                                                                                    |                     |
| חובה              | בחירה מתוך רשימה:                                                                                                    | קוד ולידציה         |
|                   | 0001 רמה אקדמית נדרשת                                                                                                    |                     |
|                   | 0002 סמסטר התחלה מותר בתואר נוכחי                                                                                                    |                     |
|                   | 0003 סמסטר אחרון מותר בתואר נוכחי                                                                                                    |                     |
|                   | 0004 סטודנט פעיל?                                                                                                    |                     |
|                   | 0005 פקולטה אליה הסטודנט צריך להיות שייך                                                                                                    |                     |
|                   | 0006 תכנית לימודים אליה הסטודנט צריך להיות רשום                                                                                                    |                     |
|                   | 0007 הסטודנט צריך להיות משויך לתכנית חברתית/מממנת                                                                                                    |                     |
|                   |                                                                                                    |                     |
| כתלות<br>רולידציה | הזנת הערך הנדרש לתקף בולידציה                                                                                                    | ערך עזר<br>לולידציה |
| שנבחרה            | בכל ולידציה סוג הערך יהיה שונה וייצג נתון אחר כתלות בתוכן הולידציה.                                                                                                    |                     |
|                   | לדוגמה, עבור הולידציה הנוכחית 0001 רמה אקדמית נדרשת – יש להזין את אחד                                                                                                    |                     |
|                   | מהערכים הבאים:                                                                                                    |                     |
|                   | ∪ = קדם אקדמי<br>1 = הסמרה                                                                                                    |                     |
|                   | ר – הטנוכה<br>2 = מאסטרים                                                                                                    |                     |
|                   | ב ינארסטי ב<br>3 = דוקטורנטים                                                                                                    |                     |
| רשות              |                                                                                                    | קוד פונקציה         |

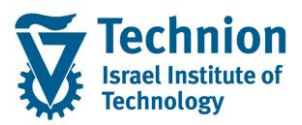

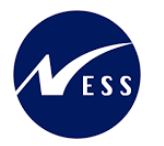

| סטטוס |                             | הסבר                         | שדה   |
|-------|-----------------------------|------------------------------|-------|
|       |                             | AEND שינוי                   |       |
|       |                             | DEL מחק                      |       |
|       |                             | DISP הצגה                    |       |
|       |                             | אור INSE                     |       |
|       |                             |                              |       |
|       |                             |                              |       |
|       | בכל המצבים, אין למלא כל ערך | במידה ורוצים שהולידציה תפעל  |       |
| חובה  | _                           | בחירה מתוך רשימה:            | מקוון |
|       |                             | - ללא הודעה                  |       |
|       |                             | שגיאה E                      |       |
|       |                             | I הודעה בחלון                |       |
|       |                             | S הודעה בתחתית המסך          |       |
|       |                             | W אזהרה בתחתית המסך          |       |
|       |                             |                              |       |
|       | L                           |                              |       |
|       | לידציה מצאה שיש שגיאה       | סוג ההודעה שתקפוץ במידה והוי |       |

# (3) עדכון/הצגת רשומה:

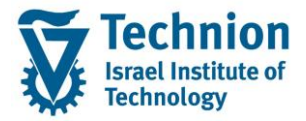

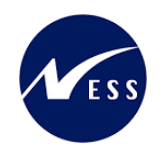

# 4.12. סוג מידע 9767 פירוט סקטוריאלי

סוג מידע זה מטפל בהגדרות הסקטוריאליות שמלגה זו מיועדת לטפל.

בשילוב עם סוג מידע דומה ברמת הסטודנט, ניתן יהיה להפיק דו"ח (פיתוח עתידי) המצליב בין מלגות לבין סטודנטים על מנת לאתר אותם ולעניין אותם בהגשת מועמדות למלגה זו.

(4) יצירת רשומה:

|                                                                                               |                                                                                                   | אחזקת אובייקט                                                                                                    |
|-----------------------------------------------------------------------------------------------|---------------------------------------------------------------------------------------------------|----------------------------------------------------------------------------------------------------|
|                                                                                               |                                                                                                   | 🌂 🕿 l 💼 🗔 🗊 🎸 🥒 l 🧐                                                                                                    |
|                                                                                               | גירסה מתוכננת 10 תכנון נוכחי<br>סוג אובייקט Z5 מלגה/פטור/כלי סיוע                                 | (عليه) الحالي الحالي الحالي الحالي الحالي الحالي الحالي الحالي الحالي الحالي الحالي الحالي الحالي الحالي الحالي<br>المالي الحالي الحالي الحالي الحالي الحالي الحالي الحالي الحالي الحالي الحالي الحالي الحالي الحالي الحالي الحالي |
|                                                                                               | זיהוי אובייקט 50047082 מלגה לדוגמה לה<br>קיצור אובייקט מלגה להדרכה<br>פעיל מתוכנן מוגש מאושר נדחה |                                                                                                    |
| תקופת זמן<br>● תקופה                                                                          | שם סוג מידע ס 🛅<br>אובייקט                                                                        |                                                                                                    |
| מ- 25.12.2022 עד <u>31.12.9999</u><br>היום                                                    | עריקים<br>עיאור עיאור עיאור עיקים                                                                 |                                                                                                    |
| הכול חודש נוכחי מתאריך נוכחי מתאריך נוכחי בוערי שבוע אחרון<br>עד מעריך נוכחי מעריך מראי אחרון | עתוני מלגה כלליים<br>נתוני מלגה כספיים<br>תהליר בקשה ואישור של מלגה                               |                                                                                                    |
| ער זארין נוכרי סיוודש אזויון<br>שנה נוכחית                                                    | אורך זכאות למלגה<br>פסילת מלגות                                                                   |                                                                                                    |
| בחירה 🗎                                                                                       | דרישות קדם וולידציות<br>פירוט סקטוריאלי                                                           |                                                                                                    |
|                                                                                               |                                                                                                   |                                                                                                    |

יש לחפש את מס' האובייקט של המלגה אותה רוצים לעדכן ß לסמן את סוג המידע וללחוץ על כפתור היצירה

#### ייפתח המסך הבא:

|                |                                |                    | פירוט סקטוריאלי צור |
|----------------|--------------------------------|--------------------|---------------------|
|                |                                |                    | 1 🕄 🕄               |
|                | מלגה להדרכה מלגה לדוגמה להדרכה | מלגה/פטור/כלי סיוע |                     |
|                | פעיל                           | סטטוס תכנון        | חיפוש לפי           |
| מידע שינוי 🛠 🕉 | 31.12.9999 עד 25.12.2022       | תוקף               |                     |
|                |                                |                    |                     |
|                |                                | פירוט סקטוריאלי    |                     |
|                | •                              | סוג משנה           |                     |
|                | <b>•</b>                       | ערך סקטור          |                     |
|                |                                |                    |                     |

#### הזן את הערכים הנדרשים:

| סטטוס | הסבר                                                                                                    | שדה  |
|-------|----------------------------------------------------------------------------------------------------|------|
| חובה  | תאריכי תוקף של סוג המידע                                                                                                    | תוקף |
|       | עבור מלגות הקיימות כבר היום במערכת יש לבחור תאריך התחלה 01.01.1900 ותאריך<br>סיום 31.12.9999 וזאת על מנת לאפשר שימוש בסוג המידע בתקופות זמן רחבות.<br>אם קיימת מלגה חדשה הפעילה רק החל מתאריך מסוים וידוע ניתן להזין תאריך התחלה<br>זה (רצוי תאריך עגול) |      |

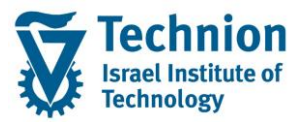

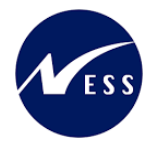

| ουυιο | הסבר                     |                            |          |                           |           | שדה       |
|-------|--------------------------|----------------------------|----------|---------------------------|-----------|-----------|
|       | איר את ברירת המחדל של    | י וחשוב שלא להש            | ם ביותו  | אריכים אלו משמעותייו      | חשוב! ת   |           |
|       |                          |                            |          |                           |           |           |
| חובה  |                          | בחירה מ<br>[100 <u>0 w</u> | סוג משנה |                           |           |           |
|       |                          |                            |          | ירות בבאייורי             | W 0002    |           |
|       |                          | -                          |          | יו וונ לאונוי             | 5 0002    |           |
|       |                          |                            |          | אום                       | - 0010    |           |
|       |                          |                            |          | רבה לדת-יהודים            | 020 קו    |           |
|       |                          |                            |          | ושב פריפריה               | 0030 ת    |           |
|       |                          |                            |          | כול                       | 0040 ש    |           |
|       |                          |                            |          | שפחה מרובת ילדים          | 0050 מי   |           |
|       |                          |                            |          | ר ראשון להשכלה            | 0060 דו   |           |
|       |                          |                            |          | רץ לידה                   | 1000 או   |           |
|       |                          |                            |          | רץ מוצא-משפחה             | 1010 או   |           |
|       |                          |                            |          | זרחות נוספת               | 1020 אי   |           |
|       |                          |                            |          |                           |           |           |
|       |                          |                            |          |                           |           |           |
|       | וה זו יש להזין את הסקטור | בור כל ערך ברשימ           | יורים, ע | מה של קיבוצים של סקט      | זוהי רשינ |           |
|       |                          |                            |          | בשדה "ערך סקטור"          | הרלוונטי  |           |
| חובה  | _                        |                            |          | תוך רשימה:                | בחירה מ   | ערך סקטור |
|       |                          | ערך סקטור                  |          | סוג משנה                  |           |           |
|       |                          | מודיעין                    | 001      | שירות צבאי-חיל            | 0001      |           |
|       |                          | חיל רגלים                  | 002      |                           | 0001      |           |
|       |                          | גולני                      | 003      |                           | 0001      |           |
|       |                          | חיל אוויר                  | 004      |                           | 0001      |           |
|       |                          | חיל הים                    | 005      |                           | 0001      |           |
|       |                          | כן                         | 030      | שירות לאומי               | 0002      |           |
|       |                          | לא                         | 031      |                           | 0002      |           |
|       |                          | ערבי                       | 010      | לאום                      | 0010      |           |
|       |                          | דרוזי                      | 011      |                           | 0010      |           |
|       |                          | צ'רקסי                     | 012      |                           | 0010      |           |
|       |                          | בדואי                      | 013      |                           | 0010      |           |
|       |                          | נוצרי                      | 014      |                           | 0010      |           |
|       |                          | יהודי                      | 015      |                           | 0010      |           |
|       |                          | חרדי                       | 020      | קרבה לדת-יהודים           | 0020      |           |
|       |                          | יוצא בשאלה                 | 021      | •                         | 0020      |           |
|       |                          | חוזר בתשובה                | 022      |                           | 0020      |           |
|       |                          | חילורי                     | 023      |                           | 0020      |           |
|       |                          | רו <i>ג</i> ונ             | 030      | חושר פרופריה              | 0030      |           |
|       |                          | <u>רן</u><br>לא            | 030      |                           | 0030      |           |
|       |                          | אז<br>משחחת שרול           | 0/0      | וערול                     | 0040      |           |
|       |                          | משממת נסנוזו               | 040      | שבול                      | 0040      |           |
|       |                          | עורה<br>נושפוות נפאעי      | 041      |                           | 0040      |           |
|       |                          | איבוו                      | 030      | משפחה מרורת               | 0050      |           |
|       |                          | בן<br>לע                   | 030      | נושפוווז נזו ובה<br>ולדוח | 0050      |           |
|       |                          | <u>ر ۲</u>                 | 031      | דיר ביניעון לבוערלה.      | 0050      |           |
|       |                          | <u></u>                    | 030      | דוו דאשון יהשביה          | 0000      |           |
|       |                          | לא                         | 031      |                           | 0060      |           |

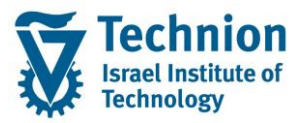

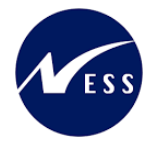

| ουυυο |                 |                | הסבר | שדה |
|-------|-----------------|----------------|------|-----|
|       | כל רשימת הארצות | ארץ לידה       | 1000 |     |
|       | המוגדרות במערכת | ארץ מוצא-משפחה | 1010 |     |
|       |                 | אזרחות נוספת   | 1020 |     |

שים 🎔 - לכל מלגה ייתכנו מספר מאפיינים סקטוריאליים בו זמנית.

ניתן ליצור רשומות רבות עבור כל השילובים הנדרשים.

## תזכורת לכללי ניווט בסיסיים:

## (4) עדכון/הצגת רשומה:

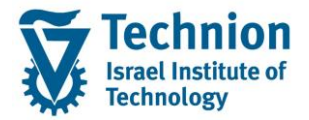

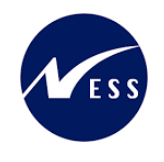

# אידע 9768 תכתובות .4.13

סוג מידע זה מטפל בנושא התכתובות הקשורות למלגה – לסטודנטים המקבלים הקצאה אליה ולעובדי הטכניון.

(5) יצירת רשומה:

יש לגלול מעט למטה את רשימת סוגי המידע על מנת לראות את סוגי המידע הנוספים:

|               |                  |          |       |                       |                   | אחזקת אובייקט       |
|---------------|------------------|----------|-------|-----------------------|-------------------|---------------------|
|               |                  |          |       |                       |                   | 🖄 🗶   💼 🗔 🗊 🎸 🥒   🦻 |
|               |                  |          |       |                       |                   |                     |
|               |                  |          |       |                       |                   | חיפוש לפי           |
|               |                  | •        |       | 01 תכנוך נוכחי        | גירסה מתוכננת     |                     |
|               |                  | •        |       | ZS מלגה/פטור/כלי סיוע | סוג אובייקט       |                     |
|               | רכה              | להד      | דוגמה | 50047082 מלגה ל       | זיהוי אובייקט     |                     |
|               |                  |          |       | מלגה להדרכה           | קיצור אובייקט     |                     |
|               |                  |          |       |                       |                   |                     |
|               |                  |          | זה    | מוגש מאושר נדח        | פעיל מתוכנן       |                     |
|               |                  |          |       |                       |                   |                     |
|               | תקופת זמן        |          |       |                       | שם סוג מידע       |                     |
|               | תקופה 💿          | -        |       |                       | תכתובות           |                     |
| עד 31.12.9999 | a- 25.12.2022    | <b>T</b> |       | זתקדמים               | מאפייני מלגות ת.נ |                     |
| שבוע נוכחי 🔘  | היום 🔘           |          |       | עסקה                  | מגבלות נוכחות והי |                     |
| 🔿 חודש נוכחי  | 🔘 הכול           |          |       |                       |                   |                     |
| שבוע אחרון 🔘  | מתאריך נוכחי 🔘   |          |       |                       |                   |                     |
| חודש אחרון 🔘  | עד תאריך נוכחי 🔾 |          |       |                       |                   |                     |
| שנה נוכחית 🔘  |                  |          |       |                       |                   |                     |
|               |                  |          |       |                       |                   |                     |
|               | בחירה            |          |       |                       |                   |                     |
|               |                  | Ŧ        |       |                       |                   |                     |
|               |                  |          |       |                       |                   |                     |
|               |                  |          |       |                       |                   |                     |

יש לחפש את מס' האובייקט של המלגה אותה רוצים לעדכן ß לסמן את סוג המידע וללחוץ על כפתור היצירה

|                                         | תכתובות צור                                                                                                    |
|-----------------------------------------|----------------------------------------------------------------------------------------------------|
|                                         | 5 5 × 1 × 1 4                                                                                                    |
| מלגה להדרכה מלגה לדוגמה להדרכה<br>פעיל  | מלגה/פטור/כלי סיוע 🔊 🔊 🔊 מלגה/פטור/כלי סיוע חופוש לפי היפוש לפי היפוש למי היפוש ליפוש לפי היפוש לפי היפוש לפי היפוש לפי היפוש לפי היפוש לפי היפוש לפי היפוש לפי היפוש לפי היפוש לפי היפוש לפי היפוש לפי היפוש לפי היפוש לפי היפוש לפי היפוש לפי היפוש לפי היפוש לפי היפוש לפי היפוש לפי היפוש |
| בתדה<br>•<br>•<br>•<br>•<br>•<br>•<br>• | תכתובות         הסטודנט נדרש לכתוב מכתב         תפקיד מטפל         •         •         •         •         •         •         •         •         •         •         •         •         •         •         •         •         •         •         •         •         •         •         •         •         •         •         •         •         •         •         •         •         •         •         •         •         •         •         •         •         •         •         •         •         •         •         •         •         •         •         •         •         <                                                                                                    |

ייפתח המסך הבא:

הזן את הערכים הנדרשים:

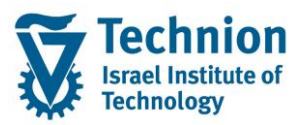

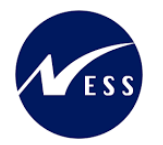

| ουυυο | הסבר                                                                                                    |                         |  |  |  |  |  |
|-------|----------------------------------------------------------------------------------------------------|-------------------------|--|--|--|--|--|
| חובה  | תאריכי תוקף של סוג המידע                                                                                                    | תוקף                    |  |  |  |  |  |
|       | עבור מלגות הקיימות כבר היום במערכת יש לבחור תאריך התחלה 01.01.1900 ותאריך<br>סיום 31.12.9999 וזאת על מנת לאפשר שימוש בסוג המידע בתקופות זמן רחבות.<br>אם קיימת מלגה חדשה הפעילה רק החל מתאריך מסוים וידוע ניתן להזין תאריך התחלה |                         |  |  |  |  |  |
|       | זה (רצוי תאריך עגול)                                                                                                    |                         |  |  |  |  |  |
|       | חשוב! תאריכים אלו משמעותיים ביותר וחשוב שלא להשאיר את ברירת המחדל של<br>התאריך הנוכחי                                                                                                    |                         |  |  |  |  |  |
| רשות  | בחירה מתוך רשימה:                                                                                                    |                         |  |  |  |  |  |
|       | נדרש מכתב הסטודנט נדרש לכתוב מכתב תודה – תיאור                                                                                                    | נדרש לכתוב<br>מכתב תודה |  |  |  |  |  |
|       | לא נדרש לכתוב 00                                                                                                    |                         |  |  |  |  |  |
|       | נדרש – הוסם תשלום<br>11 נדרש – לא πוסם תשלום                                                                                                    |                         |  |  |  |  |  |
|       | מטרת השדה היא, בשילוב עם תאריך כתיבת המכתב ע"י הסטודנט בסוג המידע של<br>הקצאת המלגה לסטודנט, יגרום לסטטוס הקצאת המלגה להיות תקין/לא תקין                                                                                         |                         |  |  |  |  |  |
| רשות  | בחירה מתוך רשימה:                                                                                                    | תפקיד מטפל              |  |  |  |  |  |
|       | <יש לתחזק את הרשימה כמוסבר בהמשך החוברת>                                                                                                    |                         |  |  |  |  |  |
|       | בשלב זה מדובר בנתון אינפורמטיבי בלבד.                                                                                                    |                         |  |  |  |  |  |

# (5) עדכון/הצגת רשומה:

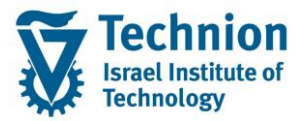

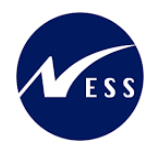

# 4.14. סוג מידע 9769 מאפייני מלגות ת.מתקדמים

סוג מידע זה מטפל בתכונות של מלגות של תארים מתקדמים.

(1) יצירת רשומה:

יש לגלול מעט למטה את רשימת סוגי המידע על מנת לראות את סוגי המידע הנוספים:

|               |                |            |      |                       |                   | אחזקת אובייקט       |
|---------------|----------------|------------|------|-----------------------|-------------------|---------------------|
|               |                |            |      |                       |                   | 🌂 🔍   💼 📴 🗗 🎸 🥒   🦻 |
|               |                |            |      |                       |                   |                     |
|               |                |            |      |                       |                   | חיפוש לפי           |
|               |                | -          |      | 01 תכנון נוכחי        | גירסה מתוכננת     |                     |
|               |                | -          |      | ZS מלגה/פטור/כלי סיוע | סוג אובייקט       |                     |
|               |                | הדרכה      | מה ל | 50047082 מלגה לדוג    | זיהוי אובייקט     |                     |
|               |                |            |      | מלגה להדרכה           | קיצור אובייקט     |                     |
|               |                |            |      |                       |                   |                     |
|               |                |            |      | מוגש מאושר נדחה       | פעיל מתוכנן       |                     |
|               |                |            |      |                       |                   |                     |
|               | ת זמן          | תקופ 📘     |      |                       | שם סוג מידע       |                     |
|               | נקופה          | n 🕘 🔤      | • •  | ·                     | תכתובות           |                     |
| עד 31.12.9999 | 01.01.2023     | <u>م</u> - |      | ותקדמים               | מאפייני מלגות ת.מ |                     |
| שבוע נוכחי 🔘  | זיום           |            | ¥    | עסקה                  | מגבלות נוכחות והי |                     |
| חודש נוכחי 🔘  | זכול           |            |      |                       |                   |                     |
| שבוע אחרון 🔿  | זתאריך נוכחי   |            |      |                       |                   |                     |
| חודש אחרון 🔘  | נד תאריך נוכחי | 0          |      |                       |                   |                     |
| שנה נוכחית 🔿  |                |            |      |                       |                   |                     |
|               |                |            |      |                       |                   |                     |
|               | בחירה          |            | •    |                       |                   |                     |
|               |                |            | -    |                       |                   |                     |
|               |                |            |      |                       |                   |                     |
|               |                |            |      |                       |                   |                     |

יש לחפש את מס' האובייקט של המלגה אותה רוצים לעדכן ß לסמן את סוג המידע וללחוץ על כפתור היצירה

#### ייפתח המסך הבא:

| ם צור                                                                                                    | מאפייני מלגות ת.מתקדמיו                                                                                                    |
|----------------------------------------------------------------------------------------------------|----------------------------------------------------------------------------------------------------|
|                                                                                                    | A 🖬 🖉                                                                                                    |
| מלגה/פטור/כלי סיוע מלגה להדרכה מלגה לדוגמה להדרכה<br>סטטוס תכנון פעיל<br>תוקף [01.01.1900] עד 9999 11.12 י <mark>יצ מידע שינוי</mark><br>מאפייני מלגות ת.מתקדמים 10 1 2550047082<br>שיר לפקולטה | المعالية المعالية المعالية المعالية المعالية المعالية المعالية المعالية المعالية المعالية المعالية المعالية الم<br>المعالية لحود المعالية المعالية المعالية المعالية المعالية المعالية المعالية المعالية المعالية المعالية المعالية |
| הזמנה<br>עדכון אבני דרך אקדמיות?<br>רישום המלגה קשור לאבני הדרך של הסטודנט<br>צביעה עם התחשבנות תקציבית                                                                                         |                                                                                                    |
| נדרשת התאמת מנות בסוג 2010?<br>כמות מנות שהפקולטה חייבת להוסיף למלגה זו<br>תקציב נסיעות לחו"ל                                                                                                   |                                                                                                    |
| מענק<br>נדרשת השתתפות בטקס?<br>נדרשת שנת מחזור?<br>סמל מלגה בחילן<br>מיפוי לקוד מלגה                                                                                                    | ****                                                                                                    |
| בניכוי לונו לטאו יו                                                                                                    |                                                                                                    |

#### הזן את הערכים הנדרשים:

| οιυυο | הסבר                     | שדה  |
|-------|--------------------------|------|
| חובה  | תאריכי תוקף של סוג המידע | תוקף |
|       |                          |      |

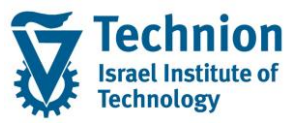

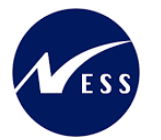

| οιυυο |                                                                               |                                                        | הסבר             | שדה              |  |  |  |  |
|-------|-------------------------------------------------------------------------------|--------------------------------------------------------|------------------|------------------|--|--|--|--|
|       | אריר סיום                                                                     | מות כבר היום במערכת יש לבחור תאריר התחלה 01.01.1900 וח | עבור מלגות הקיי  |                  |  |  |  |  |
|       |                                                                               | ת על מנת לאפשר שימוש בסוג המידע בתקופות זמן רחבות.     | 31.12.9999       |                  |  |  |  |  |
|       |                                                                               |                                                        |                  |                  |  |  |  |  |
|       | אם קיימת מלגה חדשה הפעילה רק החל מתאריך מסוים וידוע ניתן להזין תאריך התחלה זה |                                                        |                  |                  |  |  |  |  |
|       |                                                                               | ("                                                     | רצוי תאריך עגול) |                  |  |  |  |  |
|       | <u>.</u>                                                                      |                                                        | <u>.</u>         |                  |  |  |  |  |
|       | של                                                                            | אלו משמעותיים ביותר וחשוב שלא להשאיר את ברירת המחדל    | חשוב! תאריכים    |                  |  |  |  |  |
|       |                                                                               |                                                        | התאריך הנוכחי    |                  |  |  |  |  |
| ו שות |                                                                               | <u> </u>                                               | בחירה מרשימה:    | שיון<br>לסדולנוכ |  |  |  |  |
|       |                                                                               | טה 47 הזנות'                                           | בּ שיוך לפקול    | יפקויטרו         |  |  |  |  |
|       |                                                                               |                                                        |                  |                  |  |  |  |  |
|       |                                                                               | מת גובוודמו                                            |                  |                  |  |  |  |  |
|       | . 013                                                                         | שם אובייקט                                             | . 118.1111       |                  |  |  |  |  |
|       | 001                                                                           | הפקולמה להודחה אזרחים וחרירחים                         | 00002010         |                  |  |  |  |  |
|       | 001                                                                           | הפקולמה לארכימקמורה וריווי מריח                        | 00002020         |                  |  |  |  |  |
|       | 001                                                                           | הפקולטה להנדסת מכונות                                  | 00002030         |                  |  |  |  |  |
|       | 001                                                                           | הפקולטה למדע והנדסה של πומרים                          | 00002040         |                  |  |  |  |  |
|       | 001                                                                           | הפקולטה להנדסת חשמל ומחשבים                            | 00002050         |                  |  |  |  |  |
|       | 001                                                                           | הפקולטה לכימיה                                         | 00002060         |                  |  |  |  |  |
|       | 001                                                                           | הפקולטה להנדסה כימית                                   | 00002070         |                  |  |  |  |  |
|       | 001                                                                           | הפקולטה להנדסת ביוטכנולוגיה ומזון                      | 00002080         |                  |  |  |  |  |
|       | 001                                                                           | הפקולטה לפיסיקה                                        | 00002090         |                  |  |  |  |  |
|       | 001                                                                           | הפקולטה למתמטיקה                                       | 00002100         |                  |  |  |  |  |
|       | 001                                                                           | הפקולטה למדעי המπשב                                    | 00002120         |                  |  |  |  |  |
|       | 001                                                                           | הפקולטה להנדסת אוירונאוטיקה וπלל                       | 00002160         |                  |  |  |  |  |
|       | 001                                                                           | הפקולטה להנדסת תעשייה וניהול                           | 00002190         |                  |  |  |  |  |
|       | 001                                                                           | מπלקה ללימודים הומניסטיים ואמנות                       | 00002200         |                  |  |  |  |  |
|       | 001                                                                           | הפקולטה לחינוך למדע וטכנולוגיה                         | 00002220         |                  |  |  |  |  |
|       | 001                                                                           | הפקולטה לרפואה                                         | 00002270         |                  |  |  |  |  |
|       | 001                                                                           | הפקולטה להנדסה ביו-רפואית                              | 00002330         |                  |  |  |  |  |
|       | 001                                                                           | הפקולטה לביולוגיה                                      | 00002340         |                  |  |  |  |  |
|       | 004                                                                           | הנדסה πקלאית                                           | 00050007         |                  |  |  |  |  |
|       | 004                                                                           | מתמטיקה שימושית                                        | 00050019         |                  |  |  |  |  |
|       | 004                                                                           | הנדסה גרעינית                                          | 00050030         |                  |  |  |  |  |
|       | 004                                                                           | ננו-טכנולוגיה                                          | 00050064         |                  |  |  |  |  |
|       | 004                                                                           | πינוך למדע וטכנולוגיה                                  | 00050066         |                  |  |  |  |  |
|       | 004                                                                           | מנהל עסקים                                             | 00050075         |                  |  |  |  |  |
|       | 004                                                                           | אבטחת איכות                                            | 00050080         |                  |  |  |  |  |
|       | 004                                                                           | ביוטכנולוגיה                                           | 00050082         |                  |  |  |  |  |
|       | 004                                                                           | הנדסת פולימרים                                         | 00050085         |                  |  |  |  |  |
|       | 004                                                                           | תכנית הטכניון למצוינים                                 | 00050098         |                  |  |  |  |  |
|       | 004                                                                           | מלא"ך                                                  | 00050099         |                  |  |  |  |  |
|       | 004                                                                           | מרכז בינלאומי תואר מלא                                 | 00050300         |                  |  |  |  |  |
|       | 004                                                                           | טכניון סין                                             | 00050350         |                  |  |  |  |  |
|       | 004                                                                           | מרכז בינלאומי–סטודנטים אורחים                          | 00050450         |                  |  |  |  |  |
|       | 004                                                                           | מגיסטר להנדסה                                          | 00050501         |                  |  |  |  |  |

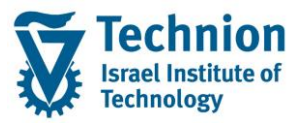

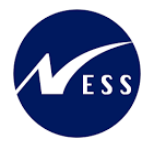

| οιυυο     | הסבר                                                                                                    | שדה                 |
|-----------|----------------------------------------------------------------------------------------------------|---------------------|
| 0.000     | 004 00050503                                                                                                    |                     |
|           | 004 מודתת מערכות                                                                                                    |                     |
|           | 00050505 לימודי מקרקעיו                                                                                                    |                     |
|           | 00050506 מערכות בכב                                                                                                    |                     |
|           | 00050510 אנרגיה                                                                                                    |                     |
|           | 00050511 מערכות אוטונומיות ורובוטיקה                                                                                                    |                     |
|           | 00050512 הנדסה עירונית                                                                                                    |                     |
|           | 00050513 הנדסה ימית                                                                                                    |                     |
|           | 00050520 הנדסה ימית 00050520                                                                                                    |                     |
|           | 00050610 מדע יישומי (ג'ייקובס-קורנל)                                                                                                    |                     |
|           | 00050970 המרכז לπינוך קדם אקדמי 00050970                                                                                                    |                     |
|           | 00050998 לימודי המשך                                                                                                    |                     |
|           | 004 תכנית ג'קובס 50052771                                                                                                    |                     |
|           | 004 עובדי תכנית ג'ייקובס 50052772                                                                                                    |                     |
|           |                                                                                                    |                     |
|           | אינפורמטיבי בלבד                                                                                                    |                     |
| רשות      | הזמנה פנימית לתקציב במנות                                                                                                    | הזמנה               |
|           | יש להזין הזמנה מסוג YGRS בלבד                                                                                                    |                     |
|           | בחירה מתוך רשימה:                                                                                                    | עדכון אבני<br>דרר   |
|           | עד.אב.ד.אק טקסט קצר                                                                                                    | יין<br>אקדמיות?     |
|           | יס[א] כו                                                                                                    |                     |
|           | לא                                                                                                    |                     |
|           | מטרת שדה זה היא לקבוע אם בעת עדכון המלגה, יש לעדכן באופן אוטומטי את תאריך הגשת                                                                                                |                     |
| בועות     | החיבור<br>בחובה מתור בשומה:                                                                                                    | בוועום              |
| 1.01      |                                                                                                    | הישום<br>המלגה      |
|           | ר.המ לא.ד. רישום המלגה בפועל קשור לאבני הדרך –תיאור                                                                                                    | בפועל               |
|           |                                                                                                    | קשור                |
|           | 0 <mark>0</mark> לא                                                                                                    | לאבני               |
|           | 10 01                                                                                                    | הדרך של             |
|           | ·                                                                                                    | הסטודנט             |
|           | מטרת השדה היא. שבעת הרצת תכניות ההמשר (תכנית המלגות. ממשק לחילו. ממשק                                                                                                    |                     |
|           | למערכת מלגות כספית), לחפש את אבן הדרך הקרובה ביותר הסגורה ולתחום את הממשק                                                                                                    |                     |
|           | לפי תאריך זה                                                                                                    |                     |
| רשות      | בחירה מתוך רשימה:                                                                                                    | צביעה עם            |
|           |                                                                                                    | התחשבנות            |
|           | ג'דוערנולג' גד, קני קם נענוושדרות נולג, ד, ע = ע, און                                                                                                    | תקציבית             |
|           | 00 לא                                                                                                    |                     |
|           | 10 01                                                                                                    |                     |
|           |                                                                                                    |                     |
|           | מנורת השדה היא ריושום צריעה ע"י מלנה זו ירוצע עדרוו לתקציר המלנה                                                                                                    |                     |
|           | רלוונטי למלגות במנות בלבד                                                                                                    |                     |
| רשות      | שדה זה משפיע על פעולה אוטומטית אפשרית הקשורה למנות של מלגות פקולטיות במנות:                                                                                                   | נדרשת               |
|           | ה.מ.ס.1000 טקסט קצר                                                                                                    | התאמונ<br>מנות בסונ |
|           |                                                                                                    | 21000               |
|           | ניאן ביו<br>2<br>להמלצה                                                                                                    | : 1000              |
|           |                                                                                                    |                     |
|           | ן 1: תבוצע התאמה אוטומטית ש7 כמוונ מנוונ בפוע <i>ז – ו ז</i> וונטי <i>ז נוז ג</i> וונ ע ש<br>יא עומיול וול המלעה להתעמה ידנית ועל רמות מנות רפועל – רלוונווי למלנות חיצוניות. |                     |
|           | 2. בא א נו זי עד וונוזבו דוונאנווז דבור סד כנוור בנות בכעד יידוגס דבתאורד בביול.<br>רחפיות                                                                                    |                     |
|           | ריק: לא תבוצע שום פעולה                                                                                                    |                     |
| l <b></b> |                                                                                                    |                     |

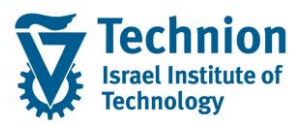

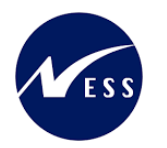

| ουυυο     | הסבר                                                                                     | שדה               |
|-----------|------------------------------------------------------------------------------------------|-------------------|
| רשות      | כמות מנות שהפקולטה חייבת להוסיף למלגה זו.                                                | כמות מנות         |
|           | הערך 0 אומר שאין חובה להוסיף מנות כלל.                                                   | שהפקולטה          |
|           |                                                                                          | חייבת             |
|           | רלוונטי למלגות במנות בלבד                                                                | להוסיף            |
|           |                                                                                          | למלגה זו          |
| רשות      | גובה תקציב נסיעות לחו"ל הניתן אוטומטית בעת הקצאה מלגה זו                                 | תקציב             |
|           |                                                                                          | נסיעות            |
|           |                                                                                          | 7"107             |
| רשות      | קוו נענק (ואס)                                                                           | מענק <sub>ו</sub> |
| ושות      | בווירה מונון רשימה.                                                                      | נו ו שונ          |
|           | נדרש.השתתפ טקסט קצר                                                                      | רנובס?            |
|           |                                                                                          | 10101             |
|           | נייים כו<br>לא                                                                           |                   |
|           | עדב זה משפונו על משפנו שוופונו בתבתובת מס' 5 נובוב מלנות שאננו פקולנווות במנות           |                   |
| רשות      | שרוז הדמשפעעיז משפט שרפע בתפתובת מסיט עבוד מזאות שאים פקורט ות בממת<br>בחירה מתור רשימה: | ודרשת             |
| 51101     |                                                                                          | בוין סונ<br>שות   |
|           | נ.ש.מחזור? טקסט קצר                                                                      | מחזור?            |
|           | 10 X                                                                                     |                   |
|           | לא                                                                                       |                   |
|           |                                                                                          |                   |
| רשות      | סמל מלגה בחילן                                                                           | סמל מלגה          |
|           |                                                                                          | בחילן             |
| חובה עבור | קוד מלגה במערכת המלגות הכספית                                                            | מיפוי לקוד        |
| כל סוגי   |                                                                                          | מלגה              |
| מלגות     | קוד תת קטגוריה במערכת המלגות הכספית                                                      | מיפוי לתת         |
| ת.מתקדמים |                                                                                          | קטגוריה           |
| למעט      |                                                                                          |                   |
| פרסים     |                                                                                          |                   |

(2) עדכון/הצגת רשומה:

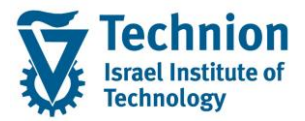

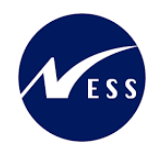

# 4.15. סוג מידע 9770 מגבלות נוכחות והעסקה

סוג מידע זה מטפל במגבלות העסקה המוכתבות ע"י מממן המלגה, ומיועד למלגות של ביה"ס לתארים מתקדמים.

(2) יצירת רשומה:

יש לגלול מעט למטה את רשימת סוגי המידע על מנת לראות את סוגי המידע הנוספים:

|               |                       |      |     |                                                                                                    |                       |                   | אחזקת אובייקט       |
|---------------|-----------------------|------|-----|----------------------------------------------------------------------------------------------------|-----------------------|-------------------|---------------------|
|               |                       |      |     |                                                                                                    |                       |                   | 🌂 🔬   💼 見 🗊 🎸 🥒   🦻 |
|               |                       |      |     |                                                                                                    |                       |                   |                     |
|               |                       |      |     |                                                                                                    |                       |                   | חיפוש לפי           |
|               |                       | •    | •   |                                                                                                    | 01 תכנון נוכחי        | גירסה מתוכננת     |                     |
|               |                       |      | •   |                                                                                                    | ZS מלגה/פטור/כלי סיוע | סוג אובייקט       |                     |
|               |                       | דרכה | להז | וגמה                                                                                                    | 50047082 מלגה לד      | זיהוי אובייקט     |                     |
|               |                       |      |     |                                                                                                    | מלגה להדרכה           | קיצור אובייקט     |                     |
|               |                       |      |     |                                                                                                    |                       |                   |                     |
|               |                       |      |     | i                                                                                                    | מוגש מאושר נדחר       | פעיל מתוכנן       |                     |
|               |                       |      |     |                                                                                                    |                       |                   |                     |
|               | פת זמן                | תקו  |     | σ                                                                                                    |                       | שם סוג מידע       |                     |
|               | ) תקופ <mark>ה</mark> | •    | -   | 1                                                                                                    |                       | תכתובות           |                     |
| 31.12.9999 עד | 01.01.2023            | מ-   | -   |                                                                                                    | תקדמים                | מאפייני מלגות ת.מ |                     |
| שבוע נוכחי 🔘  | ) היום                | 0    |     | se a constante da constante da constante constante da constante da con | סקה                   | מגבלות נוכחות והע |                     |
| 🔘 חודש נוכחי  | הכול                  | 0    |     |                                                                                                    |                       |                   |                     |
| שבוע אחרון 🔘  | מתאריך נוכחי          | 0    |     |                                                                                                    |                       |                   |                     |
| חודש אחרון 🔘  | עד תאריך נוכחי (      | 0    |     |                                                                                                    |                       |                   |                     |
| שנה נוכחית 🔘  |                       |      |     |                                                                                                    |                       |                   |                     |
|               |                       |      |     |                                                                                                    |                       |                   |                     |
|               | בחירה                 | 3    |     |                                                                                                    |                       |                   |                     |
|               |                       | _    | Ŧ   |                                                                                                    |                       |                   |                     |
|               |                       |      |     |                                                                                                    |                       |                   |                     |
|               |                       |      |     |                                                                                                    |                       |                   |                     |

יש לחפש את מס' האובייקט של המלגה אותה רוצים לעדכן 🔶 לסמן את סוג המידע וללחוץ על כפתור היצירה

|               |          |                               |       |    |                 |                   |                     |                                                                |                                    |                                                                                    | I                                                               |
|---------------|----------|-------------------------------|-------|----|-----------------|-------------------|---------------------|----------------------------------------------------------------|------------------------------------|------------------------------------------------------------------------------------|-----------------------------------------------------------------|
|               |          |                               |       |    |                 |                   |                     |                                                                |                                    | ור                                                                                 | מגבלות נוכחות והעסקה צי                                         |
|               |          |                               |       |    |                 |                   |                     |                                                                |                                    |                                                                                    | a a i 🗹 🖬 🗐 🔮                                                   |
|               | יי<br>מט | <mark>מידע שינו</mark><br>מקס | מקס י | אר | הדרכה<br>31.12. | דוגמה ל<br>9999 פ | מלגה כ<br>עד<br>מקס | מלגה להדרכה<br>פעיל<br>01.01.1900<br>25 50047<br>מקס יח' תעסוק | י<br>עד 101 7082<br>ג.עליוך של טוו | מלגה/פטור/כלי סיוע<br>סטטוס תכנון<br>תוקף<br>מגבלות נוכחות והעס<br>ג.תחתון של טווח | ای ا≱ اف ای ای ای<br>الا ای ای ای ای ای ای ای ای ای ای ای ای ای |
| *<br>*<br>{ } |          |                               |       |    |                 |                   | ***                 |                                                                | م0                                 | 1 הזנה                                                                             |                                                                 |

ייפתח המסך הבא:

הזן את הערכים הנדרשים:

| ουυυο | הסבר                     | שדה  |
|-------|--------------------------|------|
| חובה  | תאריכי תוקף של סוג המידע | תוקף |

עמוד 42 מתוך 45 עמודים כל הזכויות שמורות, אין לעשות כל פעולה ביצירה, להעתיק, לצלם או לצטט, ללא הסכמה מראש ובכתב מטעם הטכניון מכון טכנולוגי לישראל ©

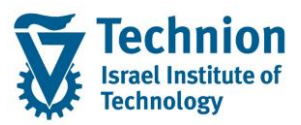

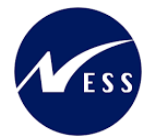

| סטטוס          | הסבר                                                                                                    | שדה                                |
|----------------|----------------------------------------------------------------------------------------------------|------------------------------------|
|                | עבור מלגות הקיימות כבר היום במערכת יש לבחור תאריך התחלה 01.01.1900<br>ותאריך סיום 31.12.9999 וזאת על מנת לאפשר שימוש בסוג המידע בתקופות זמן<br>רחבות. |                                    |
|                | אם קיימת מלגה חדשה הפעילה רק החל מתאריך מסוים וידוע ניתן להזין תאריך<br>התחלה זה (רצוי תאריך עגול)                                                    |                                    |
|                | חשוב! תאריכים אלו משמעותיים ביותר וחשוב שלא להשאיר את ברירת המחדל<br>של התאריך הנוכחי                                                                 |                                    |
| חובה           | טווח <b>רמת המלגאות</b> של הסטודנט לגביו חלה המגבלה                                                                                                   | גבול תחתון                         |
|                |                                                                                                    | של טווח מנות                       |
|                |                                                                                                    | למלגות                             |
|                |                                                                                                    | גבול עליון של                      |
|                |                                                                                                    | טווח מנות                          |
|                |                                                                                                    | למלגות                             |
| רשות           | מקסימום יח' תעסוקה שבועיות מותרות למלגאי                                                                                                    | מקסימום יח'                        |
|                |                                                                                                    | תעסוקה                             |
|                |                                                                                                    | שבועיות                            |
| תצוגה          | תרגום של מקסימום יח' תעסוקה שבועיות לשעות עבודה שבועיות לפי מפתח של                                                                                   | מקסימום                            |
|                | 137.5 שעות                                                                                                    | שעות עבודה                         |
|                |                                                                                                    | שבועיות (של                        |
|                | · · · · · · · · · · · · · · · · · · ·                                                                                                    | יח' תעסוקה)                        |
| רשות           | מקסימום שעות עבודה שבועיות ( <b>שלא</b> ביח' תעסוקה)                                                                                                  | מקסימום                            |
|                |                                                                                                    | שעות עבודה                         |
|                |                                                                                                    | שבועיות<br>(יייי <b>ל</b> ייי היב' |
|                |                                                                                                    | (שלא ביח<br>תעמודה)                |
| מעונכ          | תרנים של מבסומים שעות ערודה שרעינית ( <b>שלע</b> רום' תעסודה) לפו מפתם של 0                                                                           | ונעטוקה)<br>מדסומים ומי            |
| ונצואוי        | ונו גום שיז נוזןטינוום שעוונ עבורה שבועיוונ ( <b>שיזא</b> ביוד ונעטוזוה) זפי נופונורשיז פ<br>שווות                                                    | נוקטינוום ינוי<br>עבודה            |
|                | סעונ                                                                                                    | עבורו<br>שרועיים                   |
|                |                                                                                                    | <u>שלא</u> ביח'                    |
|                |                                                                                                    | (תעסוקה)                           |
| תצוגה          | תרגום של מקסימום ימי עבודה שבועיים מחוץ לטכניון לפי מפתח של 9 שעות                                                                                    | מקסימום                            |
|                |                                                                                                    | שעות עבודה                         |
|                |                                                                                                    | שבועיות מחוץ                       |
|                |                                                                                                    | לטכניון                            |
| רשות           | מקסימום ימי עבודה שבועיים מחוץ לטכניון                                                                                                    | מקסימום ימי                        |
|                |                                                                                                    | עבודה                              |
|                |                                                                                                    | שבועיים מחוץ<br>לנוכנויו           |
| כוווות         | מדטומים בבנסב חודושות ממדורות צחבום בנובנווו                                                                                                    | יטכניון<br>מדסומוס                 |
| ושונ           | נאסימום חכנסח הוו שית ממקוו ות אחוים בסכניון                                                                                                    | הכנסה                              |
|                |                                                                                                    | חודשית                             |
|                |                                                                                                    | ממקורות                            |
|                |                                                                                                    | אחרים                              |
|                |                                                                                                    | בטכניון                            |
| חובה אם מוזן   | מטבע                                                                                                    | מטבע                               |
| מקסימום הכנסה  |                                                                                                    |                                    |
| חודשית ממקורות |                                                                                                    |                                    |
| אחרים בטכניון  |                                                                                                    |                                    |
| רשות           | מינימום ימי נוכחות שבועיים - בטכניון                                                                                                    | מינימום ימי                        |
|                |                                                                                                    | נוכחות                             |
|                |                                                                                                    | שבועיים -                          |
|                |                                                                                                    | בטכניון                            |

(3) עדכון/הצגת רשומה:

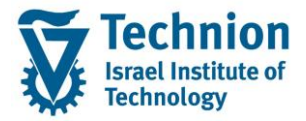

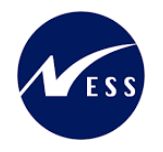

שאר כפתורי הפעולה (שאינם יצירה) עובדים באופן דומה לזה שתואר לסוג מידע 1000 אובייקט.

## 4.16. תחזוקת טבלאות תשתית וקודי אחראים

בטרנזאקציה ZCM\_SCHL\_CUST ניתן לתחזק ערכים הקשורים לנתוני האב של המלאות שתוארו בסוגי המידע שלעיל. יש לשים לב שקיימת לוגיקה שהוגדרה בפיתוח הנסמכת על ערכים אלו – כמו ערכי חובה, שילובים של ערכים וכו' – לכן אין לשנות ערכים אלו בלי להבין את ההשלכות על הפיתוחים הללו.

ככלל, הטבלאות האלו הן טבלאות קסטומיזציה המיועדות אך ורק לאנשי IT וגם עוברות בין סביבות, אולם שתיים מהן מאפשרות תחזוקה ע"י משתמשי מפתח:

| צג תצוגה "תקציבן למלגה": סקירה                 | רה     |        |       |       |      |           |           |  |          |          |
|------------------------------------------------|--------|--------|-------|-------|------|-----------|-----------|--|----------|----------|
| e 1 2                                          |        |        |       |       |      |           |           |  |          |          |
| ה דיאלוג                                       |        | תקציבן | למלגה |       |      |           |           |  |          |          |
| חוקיות תאריכי תוקף של הקצאת מלגה 🧕             |        | IT     | תת ס  | תפקיד | מטפל | תפקיד מטפ | פל- תיאור |  | מס. עובד | <b>T</b> |
| בעלים טכניוני                                  |        | 9761   | F     | 01    |      | ffff      |           |  | 25004    | <u>.</u> |
| סוג רישום                                      |        | 5701   |       |       |      |           |           |  | 20001    | Ŧ        |
| מתודת שליפת ורישום מלגות                       | _      |        |       |       |      |           |           |  |          |          |
| חישוב סכום                                     |        |        |       |       |      |           |           |  |          |          |
| כיסוי                                          |        |        |       |       |      |           |           |  |          |          |
| קיים סכום כפוי                                 |        |        |       |       |      |           |           |  |          |          |
| כללי החזר מהסטודנט במידה והוא מפסיק לימודיו 📒  |        |        |       |       |      |           |           |  |          |          |
| תהליך אחר 🗕                                    | _      |        |       |       |      |           |           |  |          |          |
| אופן אישור זכאות 📒                             | _      |        |       |       |      |           |           |  |          |          |
| אורך אישור מראש 📒                              | _      |        |       |       |      |           |           |  |          |          |
| אורך אישור כולל אפשרי 📒                        |        |        |       |       |      |           |           |  |          |          |
| סטטוס אישור 📒                                  |        |        |       |       |      |           |           |  |          |          |
| סטטוס לחסימה תקציבית                           |        |        |       |       |      |           |           |  |          |          |
| הסטודנט נדרש לכתוב מכתב תודה כתנאי לקבלת המל.  | ד המל. |        |       |       |      |           |           |  |          |          |
| רישום המלגה בפועל קשור לאבני הדרך של הסטודנט 🗕 | ודנט   |        |       |       |      |           |           |  |          |          |
| צביעה עם התחשבנות תקציבית 📒                    | _      |        |       |       |      |           |           |  |          |          |
| סוג התקופה 🗕                                   |        |        |       |       |      |           |           |  |          |          |
| דרישות קדם וולידציות להקצאת מלגות 🗕            | -      |        |       |       |      |           |           |  |          |          |
| סוג הודעה פעילה 📒                              |        |        |       |       |      |           |           |  |          |          |
| חסימה לרישום בפועל 📒                           |        |        |       |       |      |           |           |  |          |          |
| סקטורים של מלגות 🗕                             | _      |        |       |       |      |           |           |  |          |          |
| סקטור: שירות צבאי - חיל                        | _      |        |       |       |      |           |           |  |          |          |
| סקטור: מגזר 📒                                  | _      |        |       |       |      |           |           |  |          |          |
| סקטור: קרבה לדת-יהודים 🗕                       |        |        |       |       |      |           |           |  |          |          |
| סקטור: תושב פריפריה 🗕                          |        |        |       |       |      |           |           |  |          |          |
| סקטור: שכול 📒                                  | _      |        |       |       |      |           |           |  |          |          |
| סקטור: משפחה מרובת ילדים 🗕                     |        |        |       |       |      |           |           |  |          |          |
| ערכים מותרים של סקטורים 📒                      | _      |        |       |       |      |           |           |  |          |          |
| תקציבן למלגה 🤠                                 | _      |        |       |       |      |           |           |  |          | *        |
| מיודע למלגה                                    |        |        |       |       |      |           |           |  |          | Ŧ        |

שתי הטבלאות הללו "מתנהגות" באופן דומה, כלומר יש בהן את אותם השדות. יש להוסיף בהן רשומות לפי כמות בעלי התפקידים הרלוונטית לכל סוג מידע:

| את הערכים ה     | הנדרשים:            |                                                                |                   |
|-----------------|---------------------|----------------------------------------------------------------|-------------------|
| טבלה            | שדה                 | הסבר                                                           | סטטוס             |
| תקציבן<br>למלגה | IT                  | יש להזין את הערך 9761 – עבור סוג מידע <b>נתוני מלגה כספיים</b> | לא, אך יש<br>למלא |
|                 | תת סוג              | יש להשאיר ריק                                                  | רשות              |
|                 | תפקיד מטפל          | קוד תפקיד חד ערכי                                              | רשות              |
|                 | תפקיד<br>מטפל-תיאור | תיאור התפקיד הרלוונטי                                          | לא, אך יש<br>למלא |
|                 | מס' עובד            | מס' העובד המאייש את התפקיד                                     | לא, אך יש<br>למלא |
| מיודע<br>למלגה  | IT                  | יש להזין את הערך 9768 – עבור סוג מידע <b>תכתובות</b>           | לא, אך יש<br>למלא |
|                 | תת סוג              | יש להשאיר ריק                                                  | רשות              |
|                 | תפקיד מטפל          | קוד תפקיד חד ערכי                                              | רשות              |
|                 | תפקיד<br>מטפל-תיאור | תיאור התפקיד הרלוונטי                                          | לא, אך יש<br>למלא |

## עמוד 44 מתוך 45 עמודים כל הזכויות שמורות, אין לעשות כל פעולה ביצירה, להעתיק, לצלם או לצטט, ללא הסכמה מראש ובכתב מטעם הטכניון מכון טכנולוגי לישראל ©

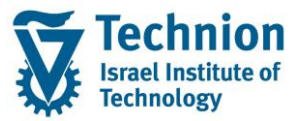

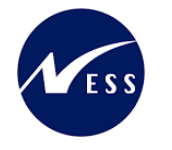

| ουυυο     | הסבר                       | שדה      | טבלה |
|-----------|----------------------------|----------|------|
| לא, אך יש | מס' העובד המאייש את התפקיד | מס' עובד |      |
| למלא      |                            |          |      |